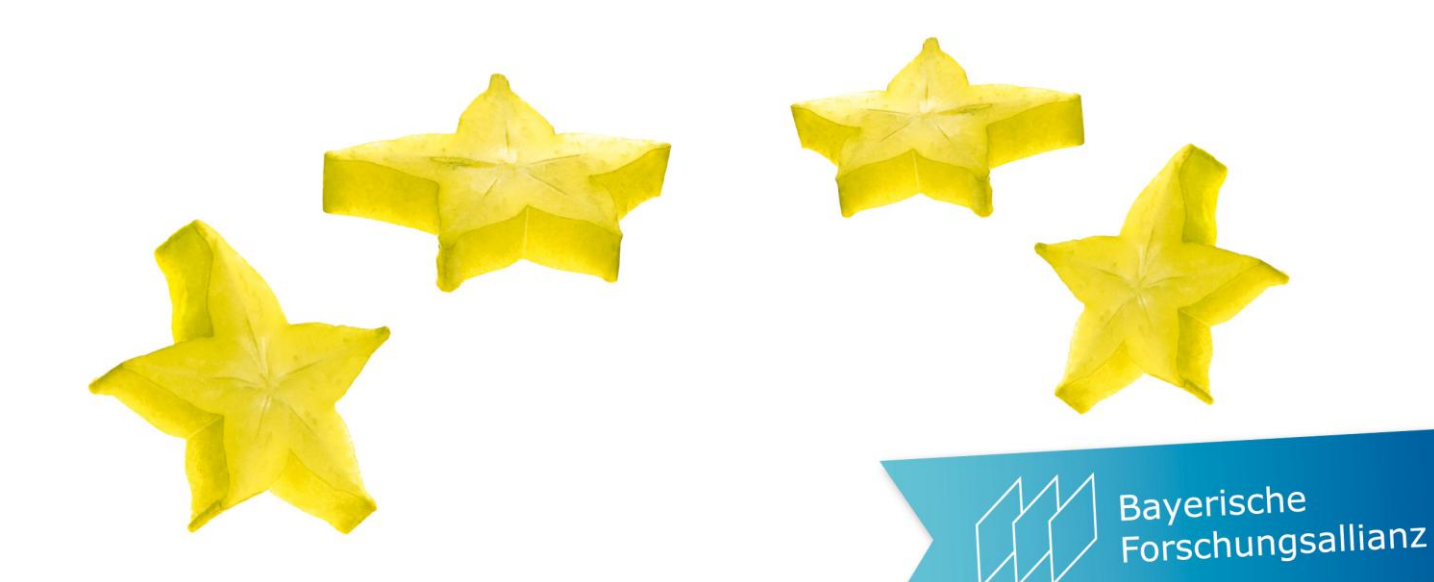

# Participant Portal und Force (force majeure = höhere Gewalt) und andere Katastrophen

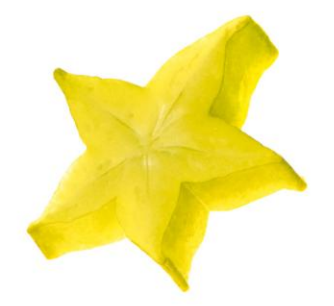

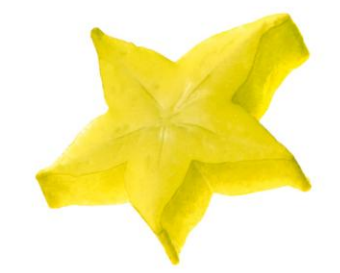

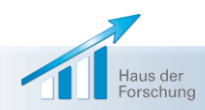

BayFOR-Workshop "Projektmanagement" | Meike Dlaboha | 20.50.2014 | 1 Kompetente Unterstützung für exzellente Forschung in Bayern, Europa und der Welt

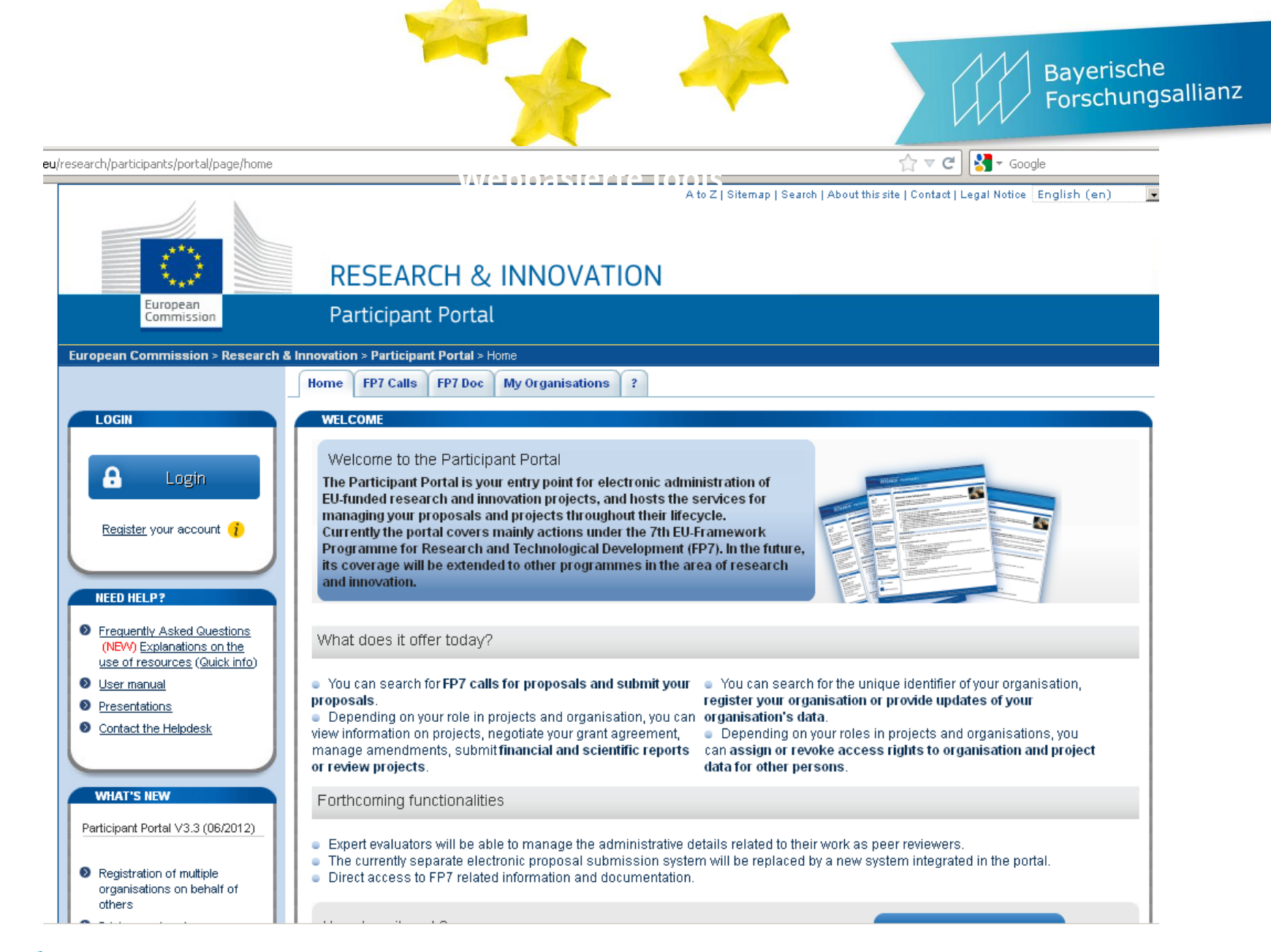

Haus der Forschung

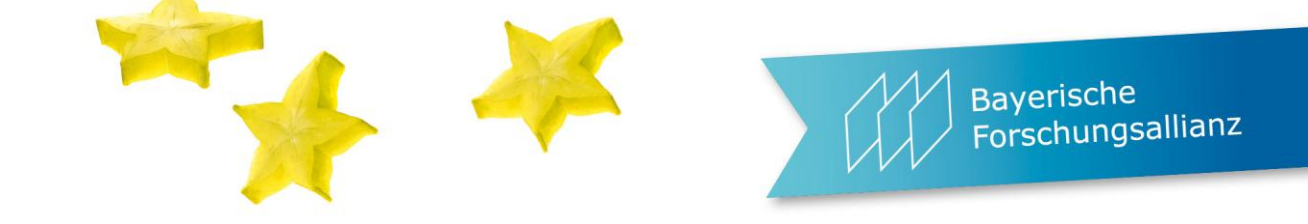

Registrieren: <u>https://webgate.ec.europa.eu/cas/eim/external/register.cgi</u>

Generell nur über die email – Adresse des jeweiligen principal investigators, genau so wie sie in den Grant Preparation Forms angegeben war!

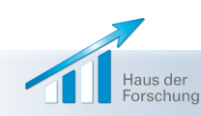

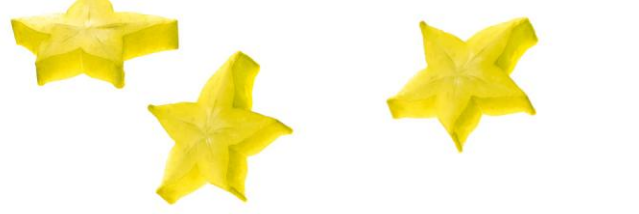

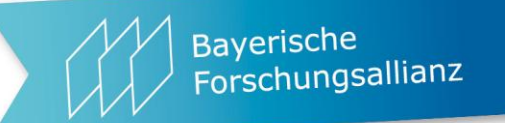

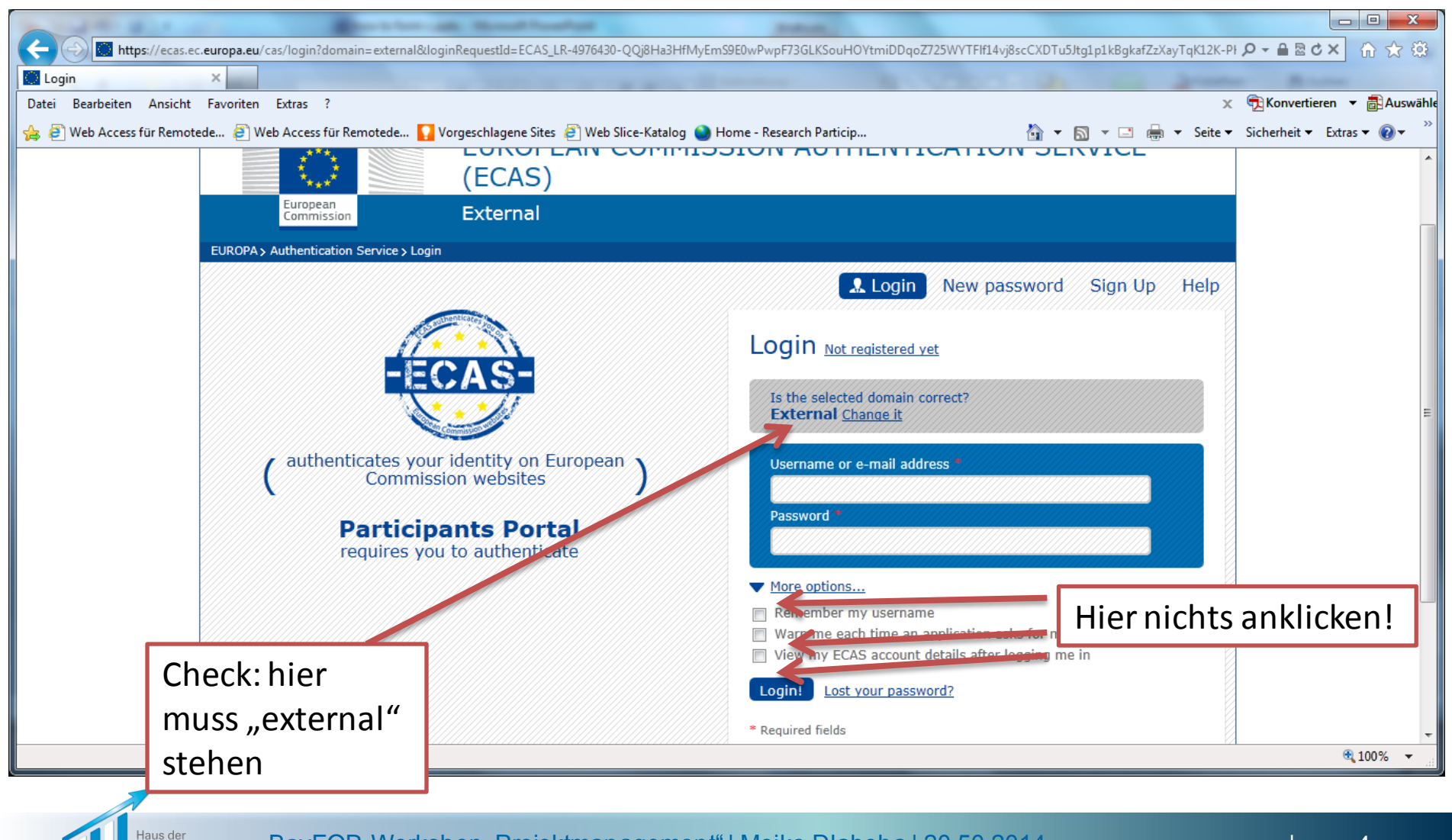

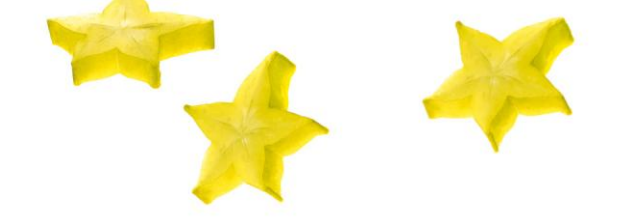

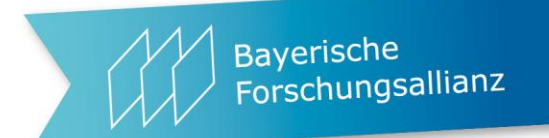

# **Rechte und Vergabe von Rechten**

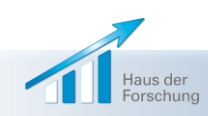

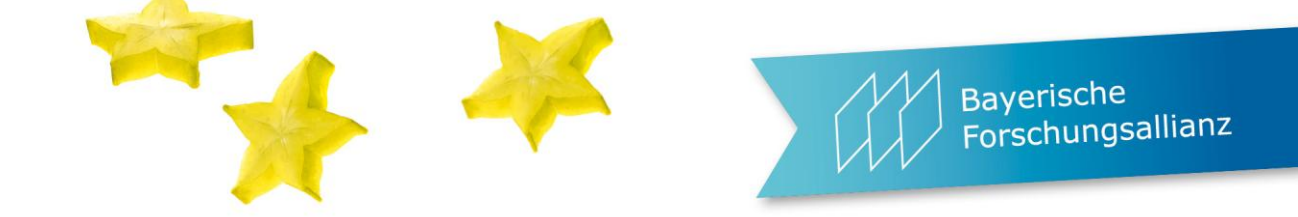

## Changes in the new version of IAM

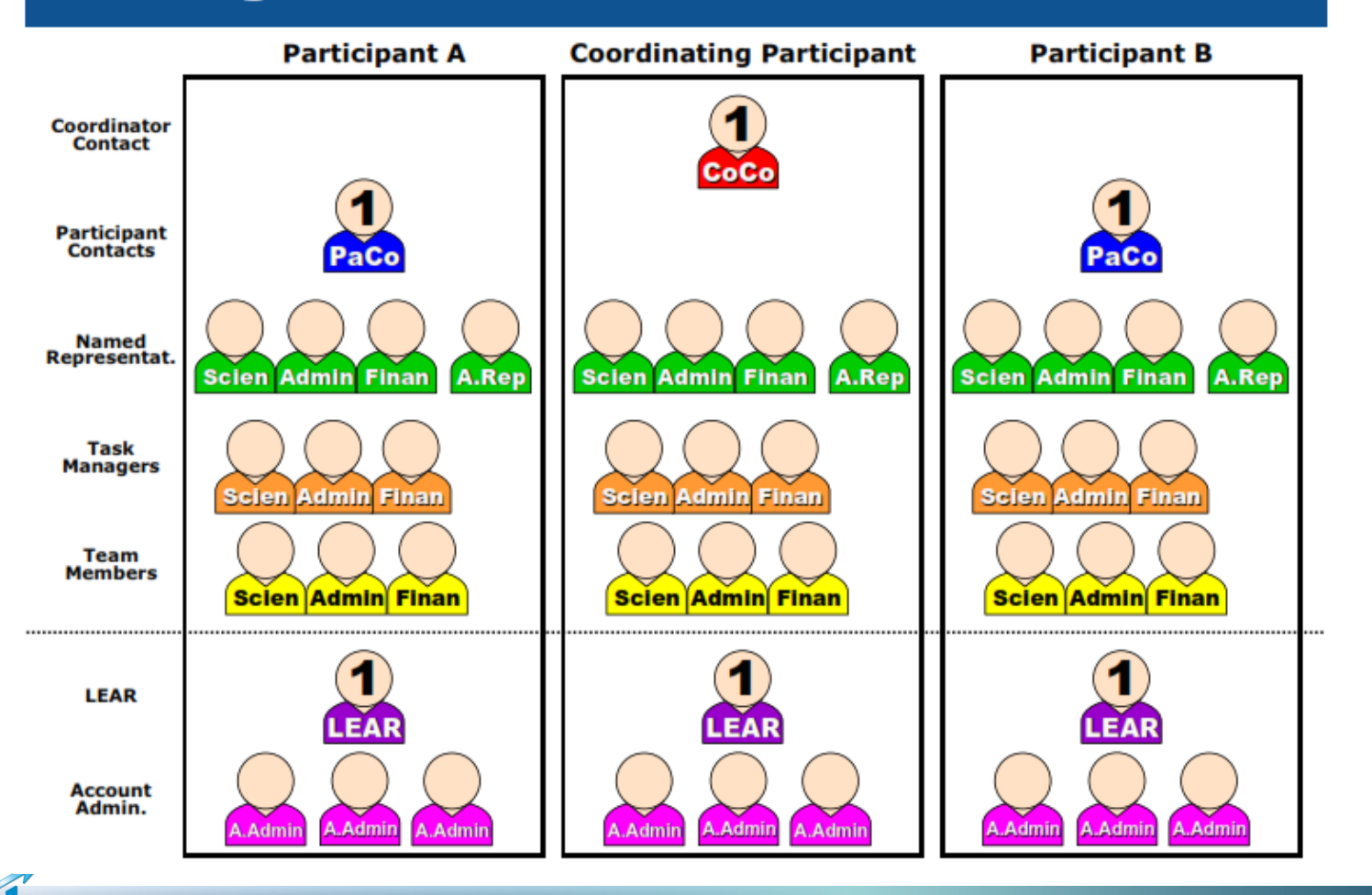

 
 Haus der Forschung
 BayFOR-Workshop "Projektmanagement" | Meike Dlaboha | 20.50.2014

 Quelle dieser und der folgenden Folien: Peter Härtwich, eFP7 Communication Office, RTD A3.1, Europäische Kommission

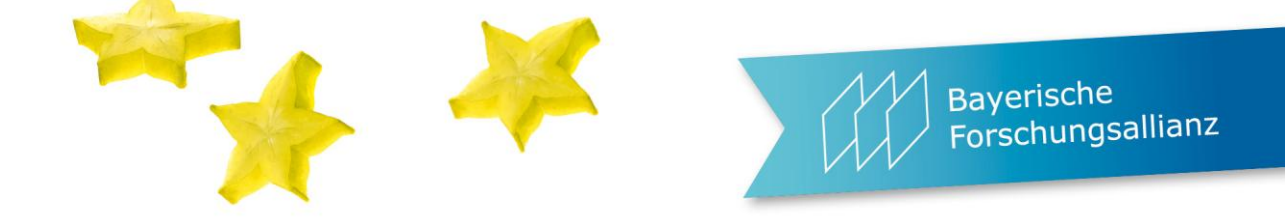

## The new version of IAM

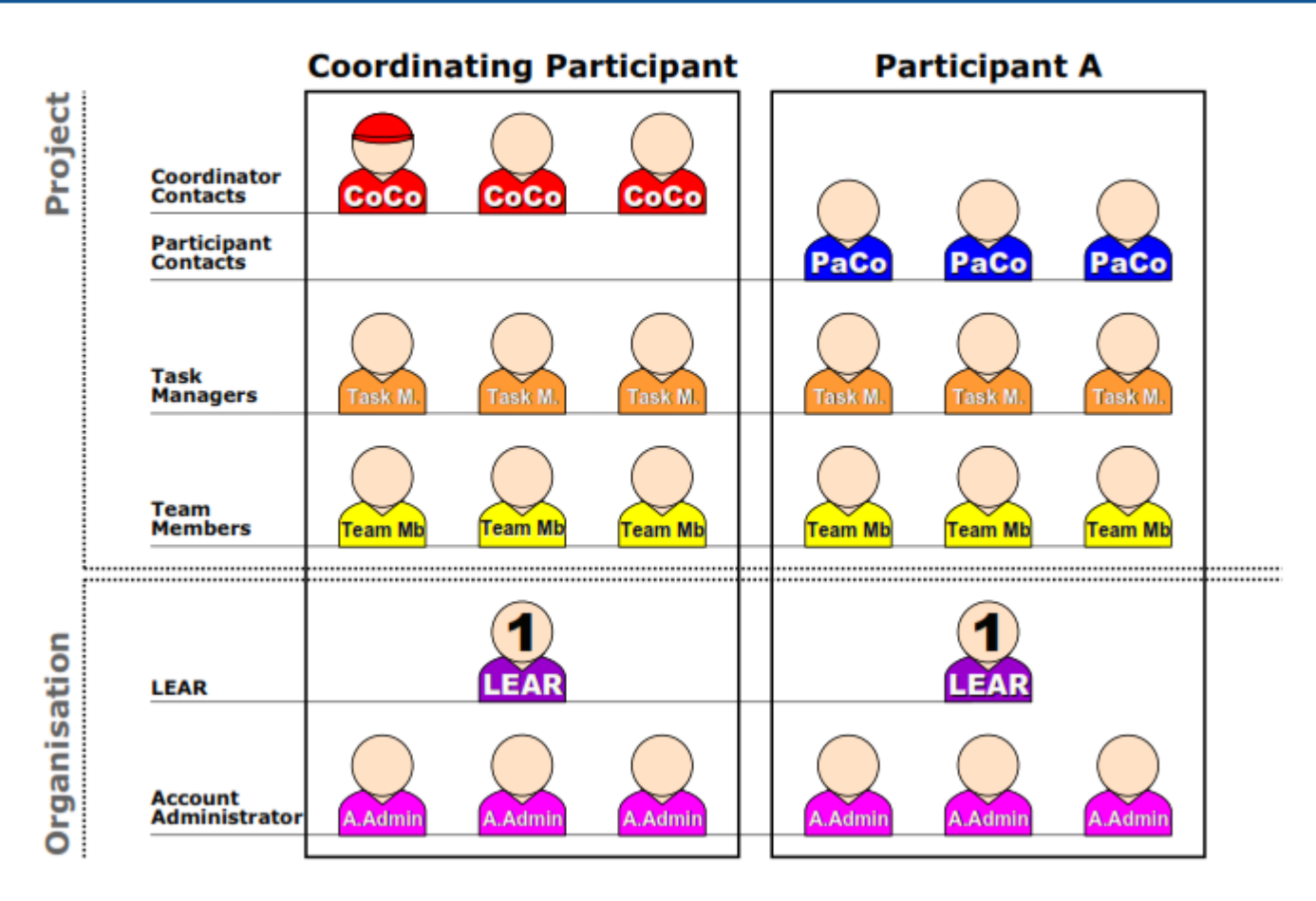

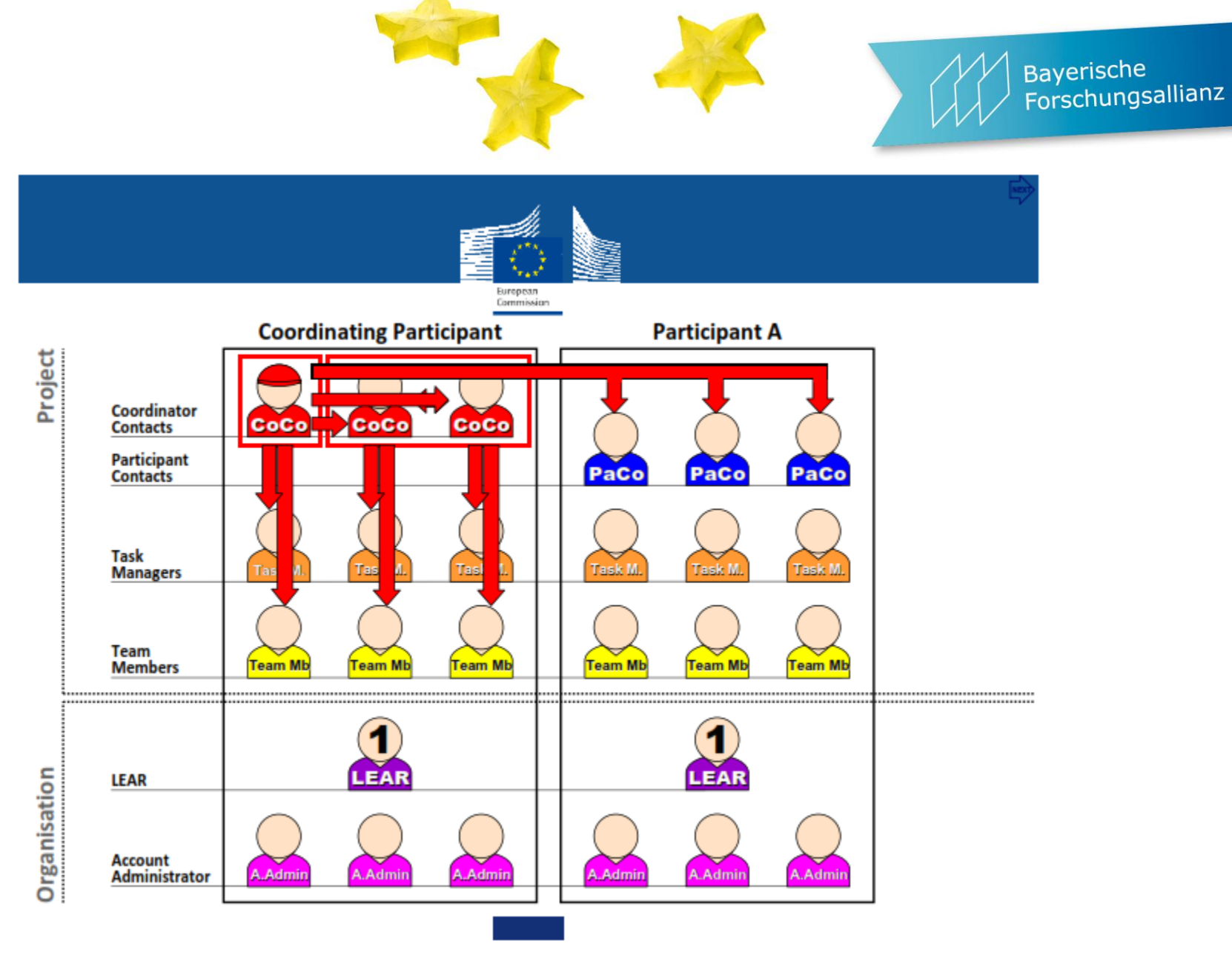

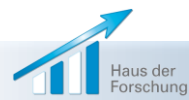

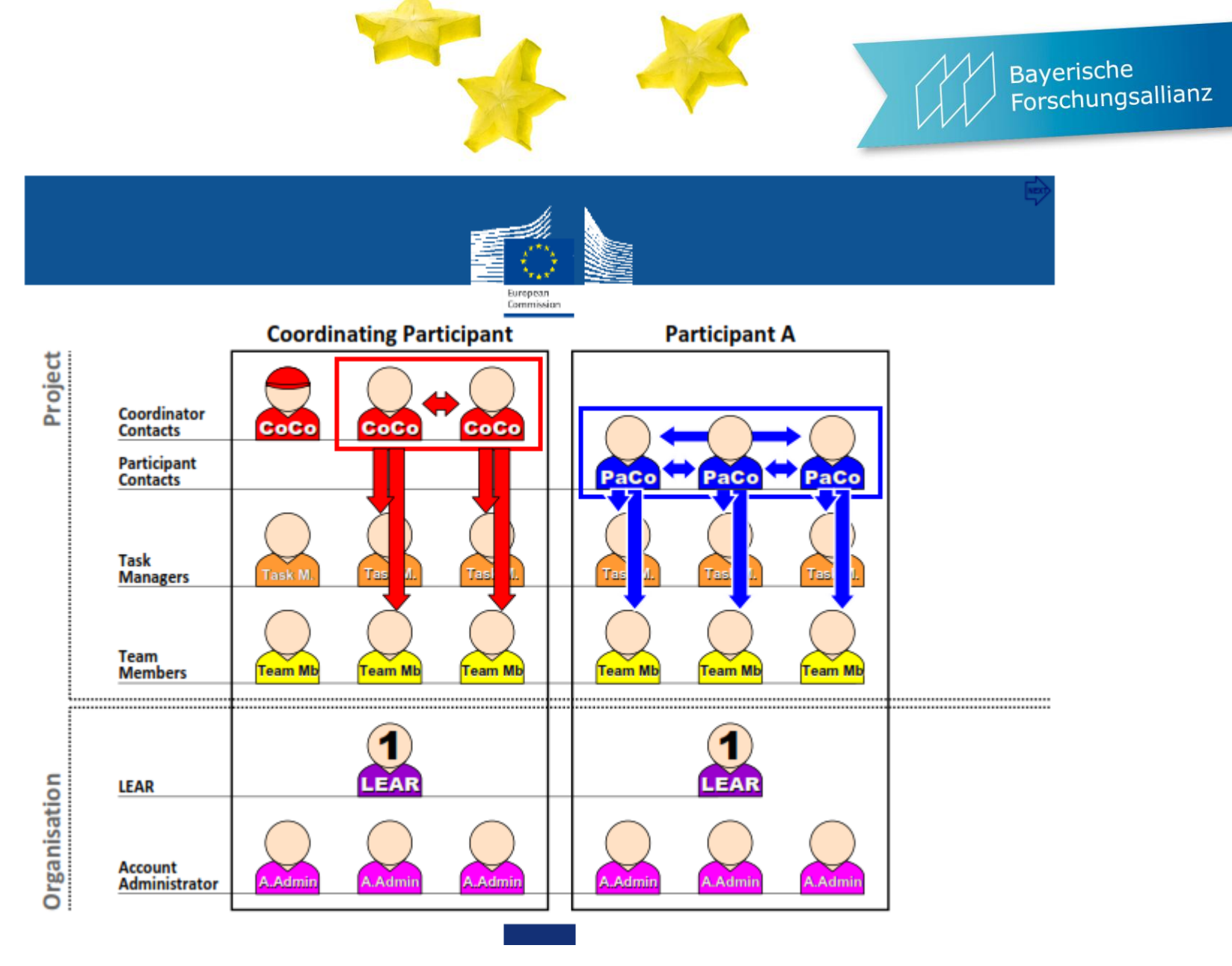

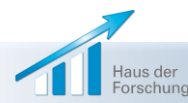

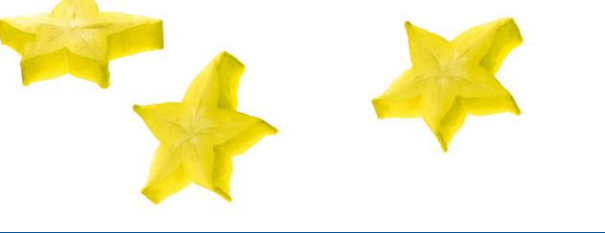

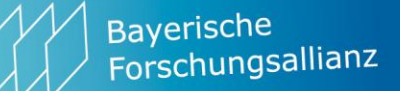

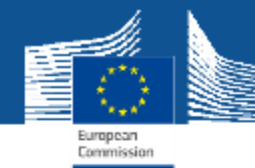

# **Access rights: Project roles**

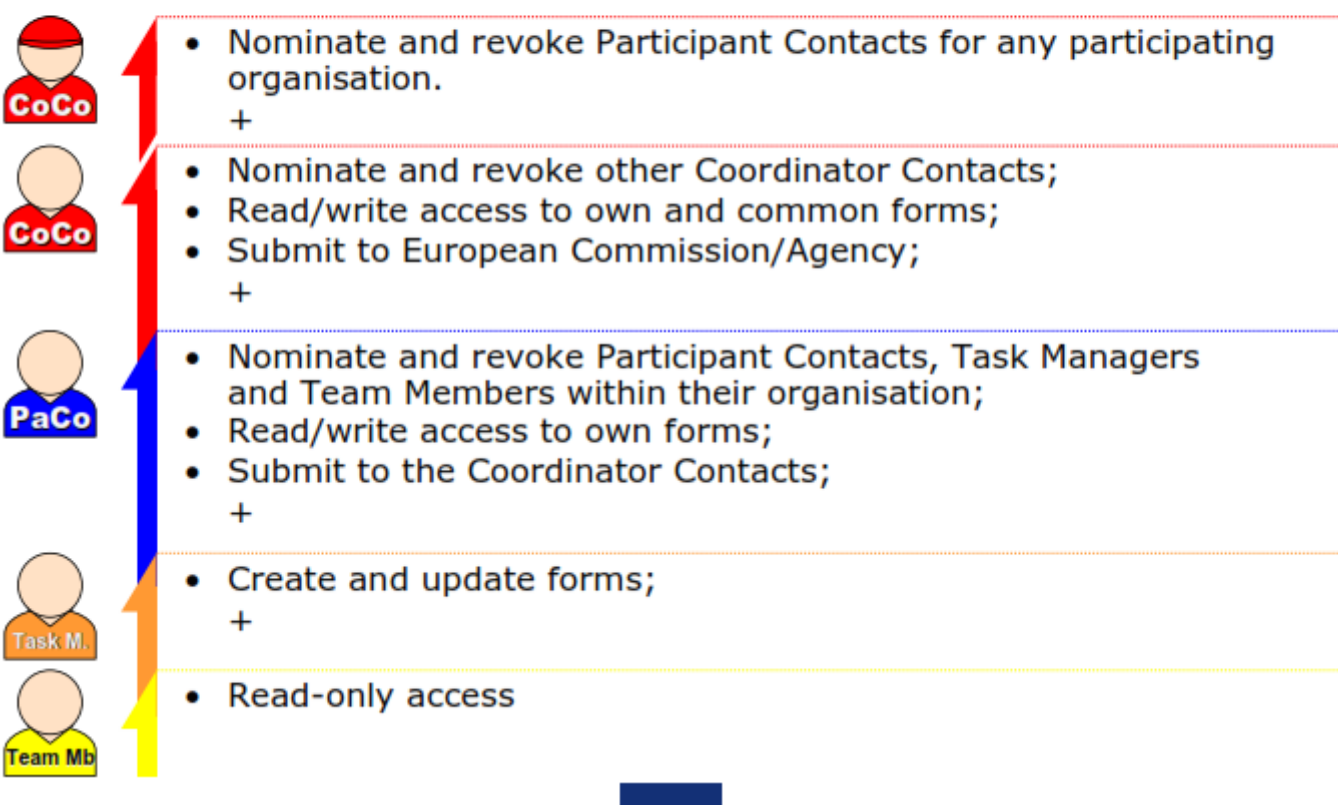

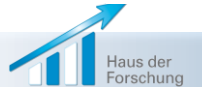

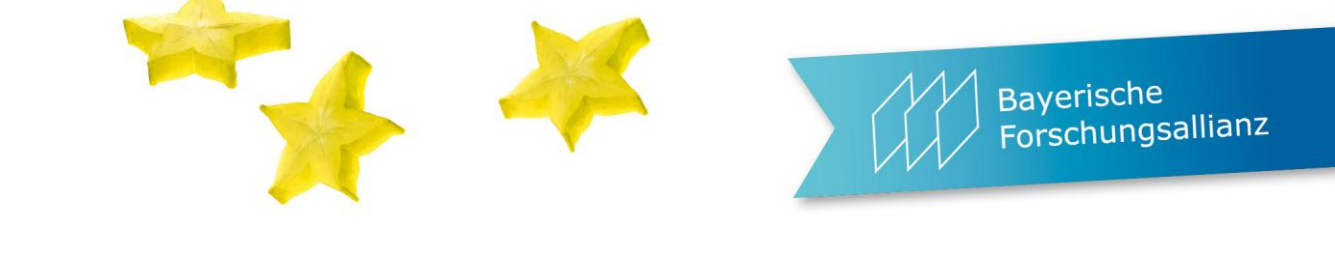

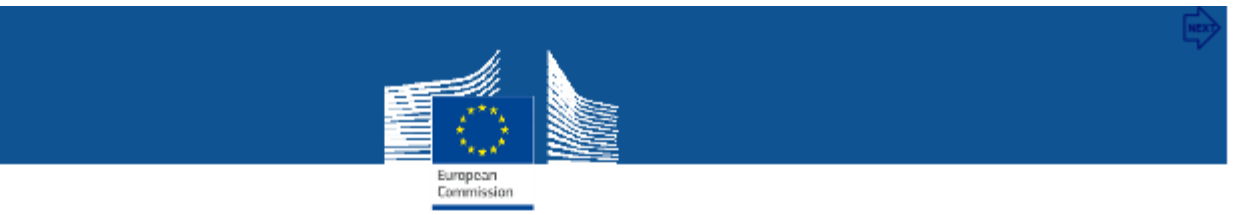

# **Access rights: Organisation roles**

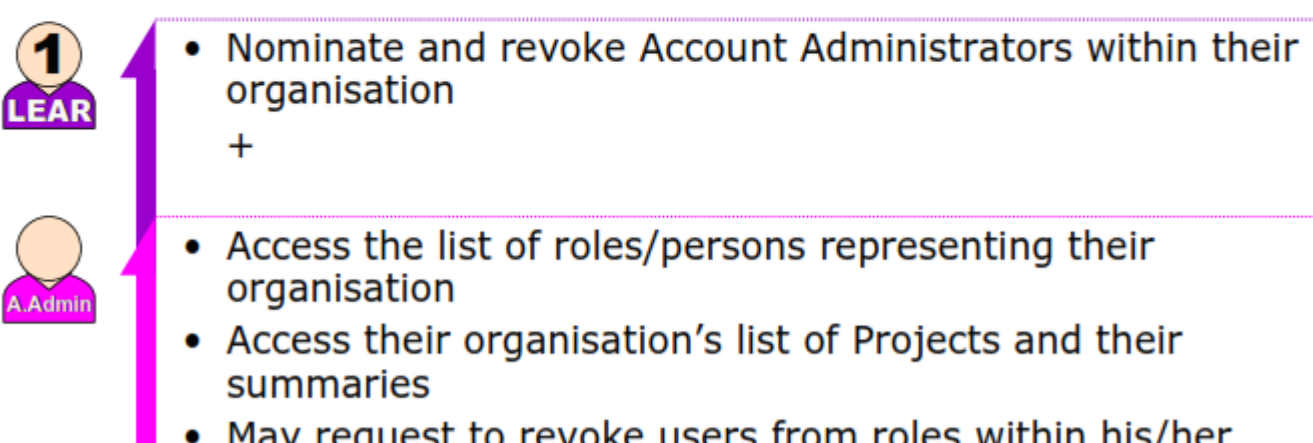

 May request to revoke users from roles within his/her organisation

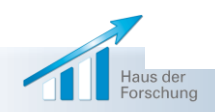

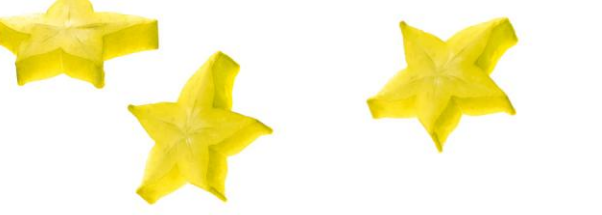

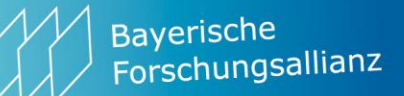

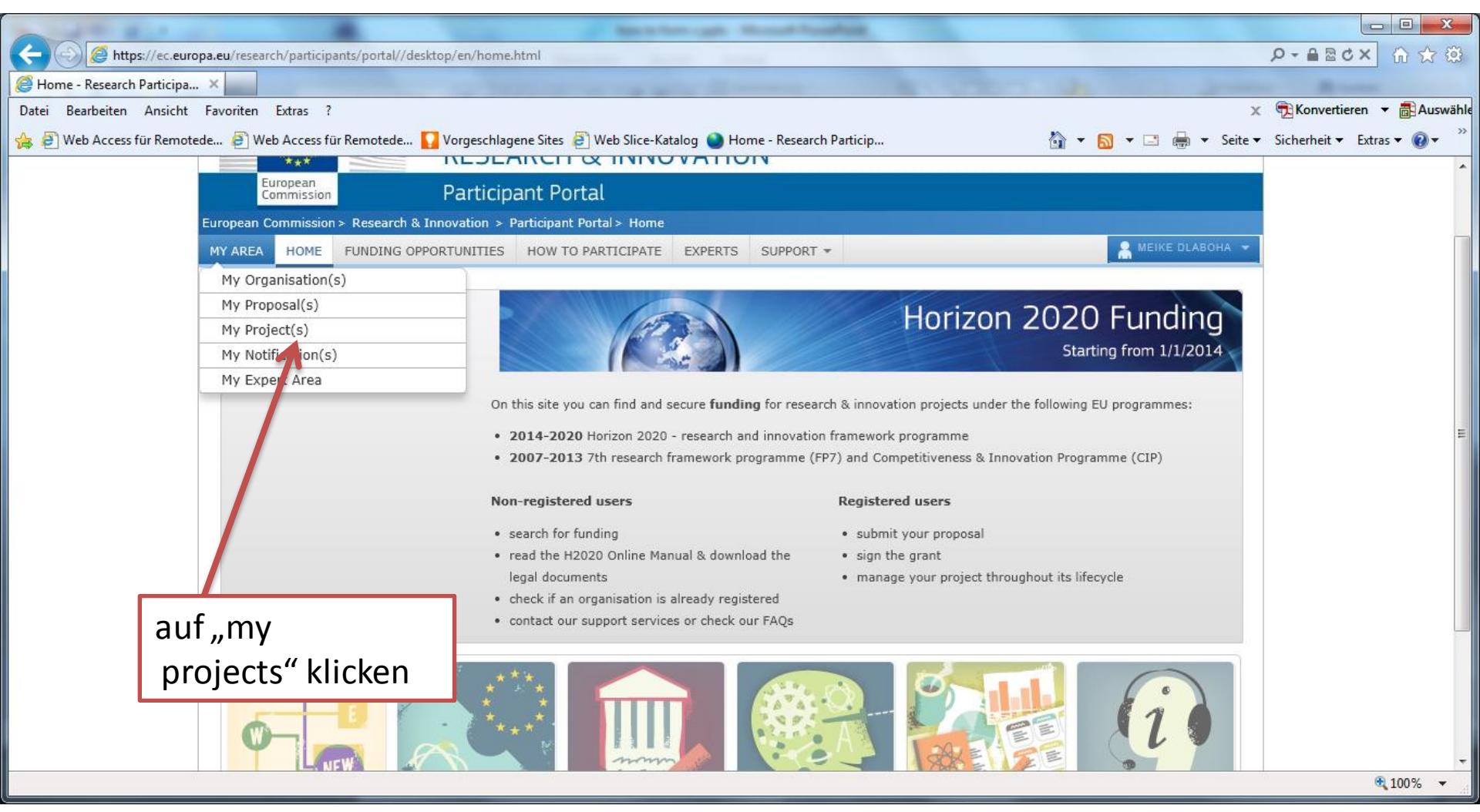

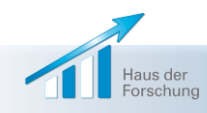

|               |                  |                                        | 1                                                               |                                                                                                    | 4                                                                               | 4                                                                         |                                                                               | Ba<br>Fo                                | ayerische<br>prschungsallianz |
|---------------|------------------|----------------------------------------|-----------------------------------------------------------------|----------------------------------------------------------------------------------------------------|---------------------------------------------------------------------------------|---------------------------------------------------------------------------|-------------------------------------------------------------------------------|-----------------------------------------|-------------------------------|
| Ge            | Attps://ec.e     | uropa.eu/research/participants/portal/ | /desktop/en/projects/index.                                     | ntml                                                                                                    | and a                                                                           |                                                                           |                                                                               |                                         | R = □ = ×                     |
| 🦉 Jeo<br>🏂 un | der Pa<br>tersch | rtner braucht ei<br>rreiben. Normal    | inen F-Sign.<br>erweise jer                                     | Diese Person<br>nand wie head                                                                                                    | darf Fi<br>d of fin                                                             | nanzak<br>ance.                                                           | orechnur                                                                      | ngen digi                               | tal                           |
|               |                  |                                        | <ul><li>Manage your</li><li>View or man</li></ul>               | scientific and financial reports<br>age roles and access rights in you                                                                                          | r projects conso                                                                | rtia                                                                      |                                                                               |                                         |                               |
|               |                  |                                        | If you are LE<br>click on the a<br>you want to<br>give you acco | AR and want to see the full list of<br>ction button <b>VP</b> . LEAR can only vi<br>see project details, your organisat<br>ass rights. For more details see the | your organisation<br>ew the list of pro<br>ion main contact<br>e H2020 online r | n projects, please<br>ojects in which th<br>for this project o<br>nanual. | e go to <b>My Organisa</b><br>eir organisation is in<br>r the project Coordii | tions and<br>volved. If<br>nator has to |                               |
|               |                  |                                        | Legend                                                          |                                                                                                    |                                                                                 |                                                                           |                                                                               |                                         |                               |
|               |                  |                                        | AA Access<br>Amendmen                                           | AN Access MP Manage<br>Negotiation MP Project                                                                                                    | FR Financial<br>Reporting                                                       | PR Periodic<br>Reporting                                                  | RD Reporting &<br>Deliverables                                                | PC Project<br>Consortium                |                               |
|               |                  |                                        | Show 10 💌                                                       | entries                                                                                                    |                                                                                 |                                                                           | Search                                                                        | COV EXPORT                              | i                             |
|               |                  |                                        |                                                                 | CALL                                                                                                    | ♦ PROG ♦                                                                        | PROJECTID <                                                               | ROLES 🌣 PHA                                                                   | SE 🌣 ACTIONS                            |                               |
|               |                  |                                        | CLIMB                                                           | FP7-ENV-2009-1                                                                                                    | FP7                                                                             | 241951                                                                    | PC Active                                                                     |                                         |                               |
|               | Klick            | on Sie auf                             | LARGECELLS                                                      | FP7-ENERGY-2010-INDIA                                                                                                    | FP7                                                                             | 261936                                                                    | PC Activ                                                                      | e FR RD                                 |                               |
|               |                  | en Sie auf                             | PsyCris                                                         | FP7-SEC-2012-1                                                                                                    | FP7                                                                             | 312395                                                                    | PC Activ                                                                      |                                         |                               |
|               | "PC"<br>cons     | = project<br>ortium                    | Showing 1 to 5 of                                               | 5 entries.                                                                                                    | FP7                                                                             | 613762                                                                    |                                                                               | 1 NEXT →                                |                               |
|               |                  |                                        |                                                                 |                                                                                                    |                                                                                 |                                                                           |                                                                               |                                         | ۹ 100% 🔻 📑                    |

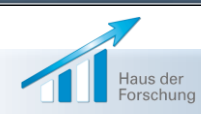

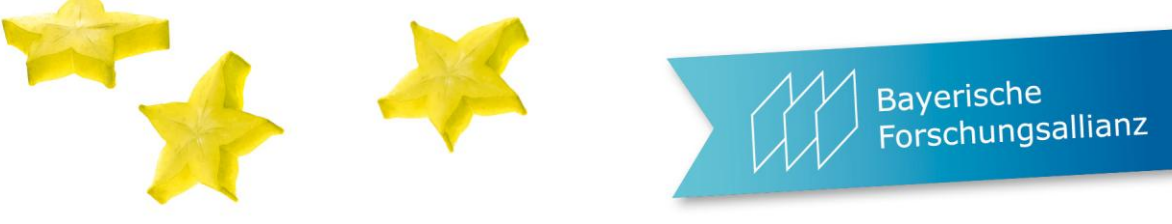

| 🧉 Project Consortiu        | m - Research Participant Portal - Windows Int | ternet Explorer                                                                                                    |          |
|----------------------------|-----------------------------------------------|----------------------------------------------------------------------------------------------------|----------|
| <i>ể</i> https://ec.europa | a.eu/research/participants/api/apps/consortiu | m/partnerdetails.html?pid=322386&dg=ENER&pgm=FP7&pic=998139119                                                                                                    | ₽ 🗟      |
|                            | European<br>Commission                        | RESEARCH & INNOVATION - PARTICIPANT PORTAL         Organisation: BAYERISCHE FORSCHUNGSALLIANZ BAVARIAN RESEARCH ALLIANCE GMBH         PIC: 91         Street: PRINZREGENTENSTRASSE 52         House Number:         PoBox: 000         City: MUNCHEN         Postal Code: 80538 | 98139119 |
|                            | Please enter the contact name and deta        | ails                                                                                                    |          |
|                            | * Role :                                      | Participant Contact Participant Contact Proposed Legal Authorized Signatory                                                                                                    |          |
|                            | * First Name :                                | Project Financial Signatory<br>Task manager<br>Team Member                                                                                                    |          |
|                            | * Last Name :                                 |                                                                                                    |          |
|                            | * Email :                                     |                                                                                                    |          |
|                            | * required field                              | OK CANCEL                                                                                                    |          |
|                            |                                               |                                                                                                    |          |
|                            |                                               | Klicken Sie auf                                                                                                    |          |
|                            |                                               | "project financial                                                                                                    |          |
|                            |                                               | signatory" und auf                                                                                                    |          |
|                            | Haus der<br>Forschung BavFOR-Wor              | kshop                                                                                                    | 14       |

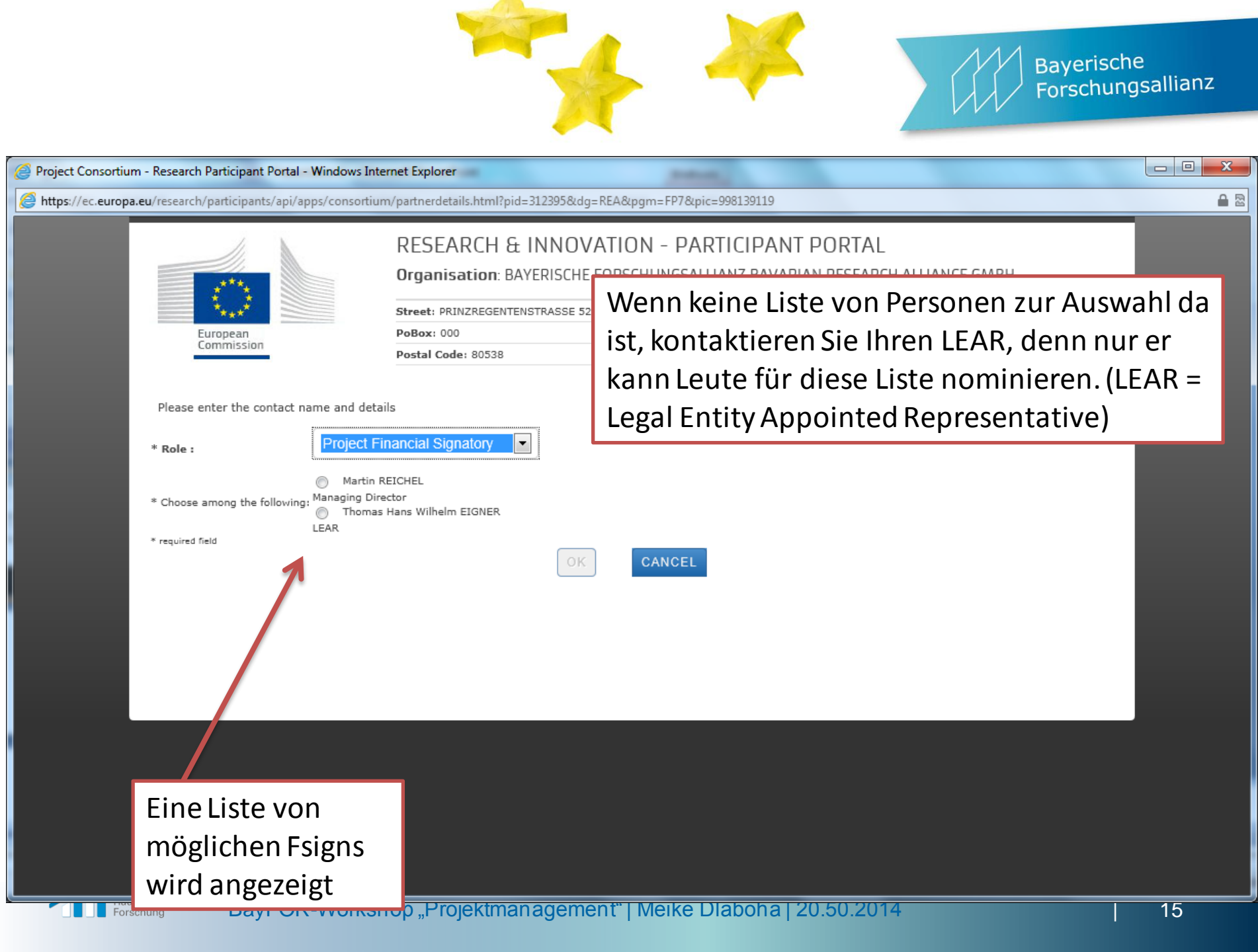

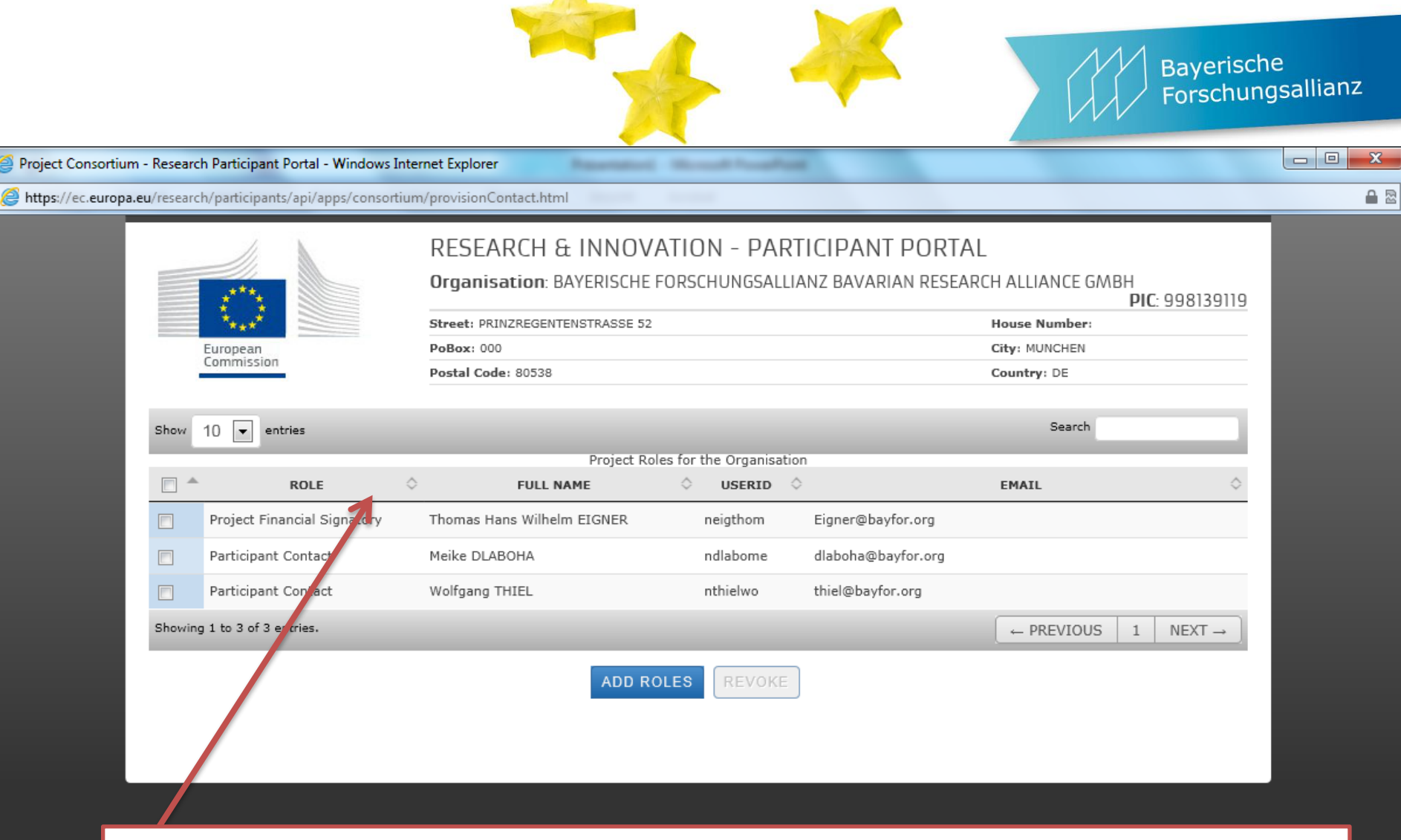

Nachdem Sie eine Person ausgewählt haben, sehen Sie den Namen und die Rolle in Ihrer Liste. Bitte schließen Sie das Fenster.

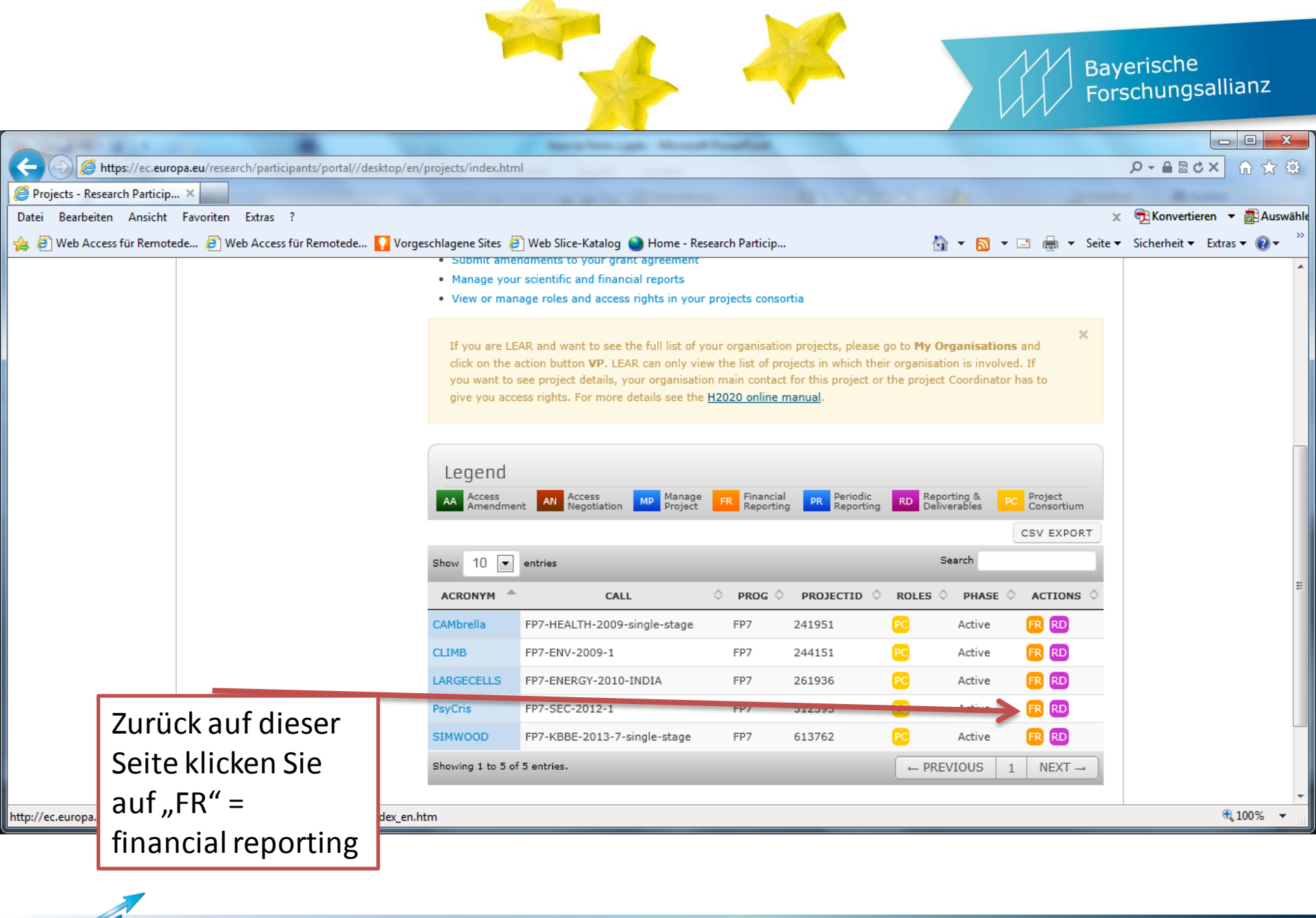

Haus der

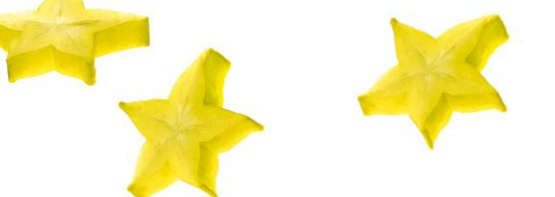

### Bayerische Forschungsallianz

#### - 0 X Form C Editor - Windows Internet Explorer https://webgate.ec.europa.eu/FormC/fp7/force/submission/view.action Project Information General Show Details Reporting Period : no. 1 (from 01/11/2013 - to 30/04/2015) Beneficiaries List ? Reporting Period : no. 1 (from 01/11/2013 - to 30/04/2015) **Beneficiary No.** Beneficiary Short Name Status Actions BAYERISCHES STAATSMINISTERIUM FUR ERNAHRUNG, LANDWIRTSCHAFT 1 STMELF-LWF -UND FORSTEN BAYERISCHE FORSCHUNGSALLIANZ (BAVARIAN RESEARCH ALLIANCE) 20 2 BayFOR GMBH 3 JRC -JOINT RESEARCH CENTRE- EUROPEAN COMMISSION JRC -EUROPEAN FOREST INSTITUTE 4 EFI UNIVERSITY COLLEGE DUBLIN, NATIONAL UNIVERSITY OF IRELAND, 5 NUID UCD DUBLIN FCRA FORESTRY COMMISSION RESEARCH AGENCY 6 INSTITUT TECHNOLOGIQUE FCBA (FORETCELLULOSE BOIS-CONSTRUCTION 7 **FCBA** AMEUBLEMENT) STICHTING DIENST LANDBOUWKUNDIG ONDERZOEK 8 DLO Internationales Institut für Wald und Holz NRW e.V. 9 IIWH KURATORIUM FUR WALDARBEIT UND FORSTTECHNIK KWF EV\*KFW 10 KWF Submit to EU 🕨 Klicken Sie auf das Form C 3.5.6 in PROD "+" Symbol Haus der BayFOR-Workshop "Projektmanagement" | Meike Dlaboha | 20.50.2014 18

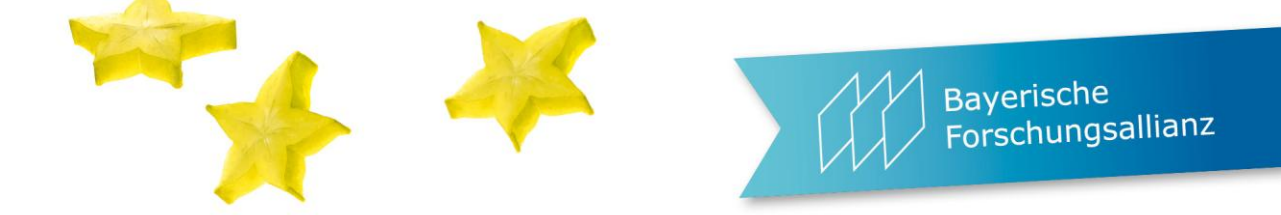

| Form C Editor - Windows Internet Explorer                                                                                                    |                      | sectors the           | all Parallel      |                      |           |                  |  |
|----------------------------------------------------------------------------------------------------|----------------------|-----------------------|-------------------|----------------------|-----------|------------------|--|
| https://webgate.ec.europa.eu/FormC/fp7/force/costStatement/viewCostStatement/viewCost | ostStatement.action? | costStatementId=74    | 1547              |                      |           |                  |  |
|                                                                                                    | Form C history       | : Version : 1 - EU So | ubmission Date: 💌 |                      |           |                  |  |
| Beneficiary                                                                                                    |                      |                       |                   |                      |           |                  |  |
| Contractor's Legal Name BAYERISCHE FORSCHUNGSAL                                                                                                    | LIANZ (BAVARIAN RE   | ESEARCH ALLIANCE)     | GMBH P            | Participant Identity | Code 9    | 98139119         |  |
| BayFOR BayFOR                                                                                                    |                      |                       | В                 | Seneficiary No.      | 6         |                  |  |
| Comment                                                                                                    |                      |                       |                   |                      |           |                  |  |
| Lump Sums Used                                                                                                    |                      |                       | I                 | ndirect Cost Metho   | d s       | implified Method |  |
| Funding % for RTD activities 50                                                                                                    |                      |                       | F                 | lat Rate for Indired | t Costs % |                  |  |
| 1. Declaration of eligible costs/lump sum/flate-rate/scale of                                                                                                    | f unit (in €)        |                       |                   |                      |           |                  |  |
|                                                                                                    |                      |                       |                   |                      |           |                  |  |
|                                                                                                    |                      | Type of ac            | tivities          |                      |           |                  |  |
| Eligible costs (in €)                                                                                                    | RTD (A)              | Demonstration (B)     | Management (C)    | Other (D)            | +(C)+(D)  |                  |  |
|                                                                                                    |                      |                       |                   |                      |           | Der obere Teil   |  |
| Personnel costs                                                                                                    | 2400.00              |                       |                   |                      | 2400.     | wird automatisch |  |
| Subcontracting 🛆                                                                                                    |                      |                       |                   |                      | 0.        | wind automatisti |  |
| Other direct serves                                                                                                    |                      |                       |                   | 1200.00              | 1200.     | ausgefüllt, aber |  |
| ncirrect costs                                                                                                    |                      |                       |                   |                      | 0.        | ein Check lohnt  |  |
| Lump sums / flat-                                                                                                    |                      |                       |                   |                      | 0         | sich             |  |
| declared                                                                                                    |                      |                       |                   |                      |           | 31011            |  |
| Total                                                                                                    | 2400.00              |                       |                   | 1200.00              | 3600.00   |                  |  |
| Klicken Sie auf die Zelle, in                                                                                                    | 1200.00              | 0.00                  | 0.00              | 1200.00              | 2400.0    | D                |  |
| Klickell Sle auf ule Zelle, In                                                                                                    |                      |                       |                   |                      | 2400.0    | D                |  |
| die Sie etwas eintragen                                                                                                    |                      |                       |                   |                      | L         |                  |  |
| wollen.                                                                                                    | vollen.              |                       |                   |                      |           |                  |  |

## Ein Pop-up Fenster geht auf. Wenn nicht, überprüfen Sie den Pop-up Blocker

e Jsallianz

|                              | Form C history : Version : 1 - EU Submiss                                                                               | on Date: 💌 🛴 📔 🦷                                  |                                     |
|------------------------------|----------------------------------------------------------------------------------------------------|---------------------------------------------------|-------------------------------------|
|                              |                                                                                                    |                                                   |                                     |
| Beneficiary                  |                                                                                                    |                                                   |                                     |
| Contractor's Legal Name      |                                                                                                    | Participant Identity Code 998                     |                                     |
| Short Name                   |                                                                                                    | Beneficiary No. 6                                 |                                     |
| Comment                      |                                                                                                    |                                                   |                                     |
| Lump Sums Used               |                                                                                                    | Indirect Cost Method Sim                          |                                     |
| Funding % for RTD activities | 50 DTD (Descense) costs                                                                                                 | sts %                                             |                                     |
|                              | Personnel cost<br>Subcontractine<br>2400.00<br>TOTAL<br>Other direct costs<br>Lump sums / flat-<br>cite / scale of unit | urs 8,9 2400.00<br>0.00<br>Done ► 1200.00<br>0.00 | Symbol<br>öffnet eine<br>neue Zeile |
| Tragen Sie<br>package        | die Kosten ein, die Erläuterung w                                                                                       | ofür die Kosten waren                             | und das Work                        |
|                              | Kequested EU                                                                                                    | 2400.00                                           |                                     |

|                                                                                                    |                                                                                                    | <b></b>                                                                                                    |                                                                                                    | Speichern Sie   | e ab  |
|----------------------------------------------------------------------------------------------------|----------------------------------------------------------------------------------------------------|----------------------------------------------------------------------------------------------------|----------------------------------------------------------------------------------------------------|-----------------|-------|
| <sup>°</sup> Editor - Windows Internet Evolorer                                                                                                    |                                                                                                    | Annual March                                                                                                  | 1.4                                                                                                    | und an, denn    | das 🗧 |
| //webgate.ec.europa.eu/FormC/fp7/f                                                                                                    | orce/costStatement/viewCostStatement.a                                                                                                    | ction?costStatementId=741547                                                                                  |                                                                                                    | Portal stürzt § | ganz  |
| 2 Declaration of Receipts (in f.)                                                                                                    |                                                                                                    |                                                                                                    |                                                                                                    | gern mal ab.    |       |
| <ol> <li>Declaration of interest generated</li> <li>Did the pre-financing you received a</li> <li>If yes, please mention the amount a</li> </ol>                                                                                                    | d by the pre-financing (in €) (To be con<br>generate any interest until 31/12/2012<br>(in €)                                               | according to Art. II.19?                                                                                      | )                                                                                                    |                 |       |
| 4. Certificate on the methodology<br>Do you declare average personnel c<br>Is there a certificate on the method<br>Name of the auditor                                                                                                    | osts according to Art. II.14.1?<br>ology provided by an independent audi<br>Cost of t                                                      | for and accepted by the Europe<br>ne certificate (in $\mathfrak C$ ), if charged                              | an Union according to Art. I<br>under this project                                                                | [.4.4?          |       |
| <ol> <li>Certificate on the methodology</li> <li>Do you declare average personnel of</li> <li>Is there a certificate on the method</li> <li>Name of the auditor</li> <li>Certificate on the financial state</li> <li>Is there a certificate on the financial</li> <li>State a certificate on the financial</li> <li>State a certificate on the financial</li> <li>State a certificate on the financial</li> <li>State a certificate on the financial</li> <li>State a certificate on the financial</li> </ol> | osts according to Art. II.14.1?<br>ology provided by an independent audi<br>Cost of the<br>ments<br>Il statements provided by an independe | or and accepted by the Europe<br>ne certificate (in €), if charged<br>nt auditor attached to this fina<br>Cos | an Union according to Art. I<br>under this project<br>ncial statement according to<br>t of the certificate (in C) | I.4.4?          |       |

## ...so sieht es aus, wenn man speichern vergessen hat: ${\it eta}$

| rm C Editor - Windows Internet  | Explorer                                                                               |               |
|---------------------------------|----------------------------------------------------------------------------------------|---------------|
| ttps://webgate.ec.europa.eu/For | mC/fp7/force/costStatement/viewCostStatement.action?costStatementId=741547&sourcePage= |               |
|                                 |                                                                                        | Help 🕑 Logout |
|                                 | RESEARCH & INNOVATION                                                                  |               |
| European<br>Commission          | Participant Portal - Grant Management - Financial Reporting                            |               |
| Project Information             |                                                                                        |               |
| General                         |                                                                                        | Show          |
| Details                         |                                                                                        |               |
| Reporting Period : no. 1 (fr    | rom 01/07/2013 - to 30/06/2014)                                                        |               |
| Form C                          |                                                                                        |               |
|                                 | Please Wait                                                                            |               |
|                                 |                                                                                        |               |
|                                 |                                                                                        |               |
|                                 |                                                                                        |               |
|                                 |                                                                                        |               |
|                                 |                                                                                        |               |
|                                 |                                                                                        |               |
|                                 |                                                                                        |               |
|                                 |                                                                                        |               |
|                                 |                                                                                        |               |
|                                 |                                                                                        |               |
| Haus der<br>Forschung           | BayEOR-Workshop, Projektmanagement"   Meike Dlaboha   20,50,2014                       | 22            |

BayFOR-Workshop "Projektmanagement" | Meike Dlaboha | 20.50.2014

Bayerische

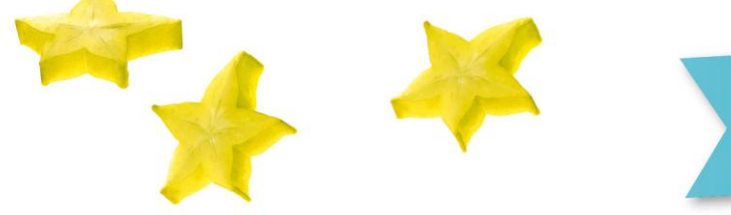

### Bayerische Forschungsallianz

| //webgat  | e.ec. <b>europa.eu</b> /FormC/fp7/force/submission/view.action                                                                                                    |                                                                                                    |                                                                                                    |                                 |                  | -    |
|-----------|----------------------------------------------------------------------------------------------------|----------------------------------------------------------------------------------------------------|----------------------------------------------------------------------------------------------------|---------------------------------|------------------|------|
| _         |                                                                                                    |                                                                                                    | -po                                                                                                   |                                 |                  |      |
|           |                                                                                                    |                                                                                                    |                                                                                                    |                                 |                  |      |
| oject Inf | formation                                                                                                    |                                                                                                    |                                                                                                    |                                 |                  |      |
| General   |                                                                                                    |                                                                                                    |                                                                                                    |                                 |                  | Show |
| Details   |                                                                                                    |                                                                                                    |                                                                                                    |                                 |                  |      |
| Reportin  | <b>g Period :</b> no. 1 (from 01/07/2013 - to 30/06/2014)                                                                                                    |                                                                                                    |                                                                                                    |                                 |                  |      |
|           |                                                                                                    |                                                                                                    |                                                                                                    |                                 |                  |      |
| neficiari | ies List ?                                                                                                    |                                                                                                    |                                                                                                    |                                 |                  |      |
|           |                                                                                                    |                                                                                                    |                                                                                                    |                                 |                  |      |
|           | Reporting Period : no. 1 (from                                                                                                    | m 01/07/2013 - to 30/06                                                                                                    | /2014) 💌                                                                                              |                                 |                  |      |
|           |                                                                                                    |                                                                                                    |                                                                                                    |                                 |                  |      |
|           | Beneficiary                                                                                                    | Beneficiary No.                                                                                                    | Short Name                                                                                            | Status                          | Actions          |      |
|           | Beneficiary LUDWIG-MAXIMILIANS-UNIVERSITAET MUENCHEN                                                                                                    | Beneficiary No.                                                                                                    | Short Name<br>LMU Muenchen                                                                            | Status<br>-                     | Actions          |      |
|           | Beneficiary           LUDWIG-MAXIMILIANS-UNIVERSITAET MUENCHEN           UNIVERSIDAD DE GRANADA                                                                                                    | Beneficiary No. 1 2                                                                                                    | Short Name<br>LMU Muenchen<br>UGR                                                                     | Status<br>-<br>-                | Actions          |      |
|           | Beneficiary           LUDWIG-MAXIMILIANS-UNIVERSITAET MUENCHEN           UNIVERSIDAD DE GRANADA           UMIT- PRIVATE UNIVERSITAT FUER GESUNDHEITSWISSENSCHAFTEN,<br>MEDIZINISCHEINFORMATIK UND TECHNIK GMBH                                                                                                    | Beneficiary No. 1 2 3                                                                                                    | Short Name<br>LMU Muenchen<br>UGR<br>UMIT                                                             | Status<br>-<br>-<br>-           | Actions          |      |
|           | Beneficiary           LUDWIG-MAXIMILIANS-UNIVERSITAET MUENCHEN           UNIVERSIDAD DE GRANADA           UMIT- PRIVATE UNIVERSITAT FUER GESUNDHEITSWISSENSCHAFTEN,<br>MEDIZINISCHEINFORMATIK UND TECHNIK GMBH           VIESOJI ISTAIGA KITOKIE PROJEKTAI                                                                                                    | Beneficiary No. 1 2 3 4                                                                                                    | Short Name<br>LMU Muenchen<br>UGR<br>UMIT<br>KKP                                                      | Status<br>-<br>-<br>-<br>-      | Actions          |      |
|           | Beneficiary           LUDWIG-MAXIMILIANS-UNIVERSITAET MUENCHEN           UNIVERSIDAD DE GRANADA           UMIT- PRIVATE UNIVERSITAT FUER GESUNDHEITSWISSENSCHAFTEN,<br>MEDIZINISCHEINFORMATIK UND TECHNIK GMBH           VIESOJI ISTAIGA KITOKIE PROJEKTAI           Blended Solutions GmbH                                                                                                    | Beneficiary No.           1           2           3           4           5                                                               | Short Name<br>LMU Muenchen<br>UGR<br>UMIT<br>KKP<br>BSO                                               | Status<br>-<br>-<br>-<br>-<br>- | Actions          |      |
|           | Beneficiary         LUDWIG-MAXIMILIANS-UNIVERSITAET MUENCHEN         UNIVERSIDAD DE GRANADA         UMIT- PRIVATE UNIVERSITAT FUER GESUNDHEITSWISSENSCHAFTEN,<br>MEDIZINISCHEINFORMATIK UND TECHNIK GMBH         VIESOJI ISTAIGA KITOKIE PROJEKTAI         Blended Solutions GmbH         BAYERISCHE FORSCHUNGSALLIANZ (BAVARIAN RESEARCH ALLIANCE)<br>GMBH                                                                                                    | Beneficiary No.           1           2           3           4           5           6                                                   | Short Name LMU Muenchen UGR UMIT KKP BSO BayFOR                                                       | Status Draft (Version 1)        | Actions          |      |
|           | Beneficiary           LUDWIG-MAXIMILIANS-UNIVERSITAET MUENCHEN           UNIVERSIDAD DE GRANADA           UMIT- PRIVATE UNIVERSITAT FUER GESUNDHEITSWISSENSCHAFTEN,<br>MEDIZINISCHEINFORMATIK UND TECHNIK GMBH           VIESOJI ISTAIGA KITOKIE PROJEKTAI           Blended Solutions GmbH           BAYERISCHE FORSCHUNGSALLIANZ (BAVARIAN RESEARCH ALLIANCE)<br>GMBH           AMUTA LE YELADIM BESIKUN                                                                                                    | Beneficiary No.           1           2           3           4           5           6           7                                       | Short Name<br>LMU Muenchen<br>UGR<br>UMIT<br>KKP<br>BSO<br>BayFOR<br>CHC                              | Status Draft (Version 1)        | Actions Actions  |      |
|           | Beneficiary           LUDWIG-MAXIMILIANS-UNIVERSITAET MUENCHEN           UNIVERSIDAD DE GRANADA           UMIT- PRIVATE UNIVERSITAT FUER GESUNDHEITSWISSENSCHAFTEN,<br>MEDIZINISCHEINFORMATIK UND TECHNIK GMBH           VIESOJI ISTAIGA KITOKIE PROJEKTAI           Blended Solutions GmbH           BAYERISCHE FORSCHUNGSALLIANZ (BAVARIAN RESEARCH ALLIANCE)<br>GMBH           AMUTA LE YELADIM BESIXUN           KROPFREITER DIETER - INSIGHT INSTRUMENTS DIPL. ING. DR.<br>KROPFREITER                                                                                                | Beneficiary No.           1           2           3           4           5           6           7           9                           | Short Name<br>LMU Muenchen<br>UGR<br>UMIT<br>KKP<br>BSO<br>BayFOR<br>CHC                              | Status                          | Actions  Actions |      |
|           | Beneficiary         LUDWIG-MAXIMILIANS-UNIVERSITAET MUENCHEN         UNIVERSIDAD DE GRANADA         UMIT- PRIVATE UNIVERSITAT FUER GESUNDHEITSWISSENSCHAFTEN,<br>MEDIZINISCHEINFORMATIK UND TECHNIK GMBH         VIESOJI ISTAIGA KITOKIE PROJEKTAI         Blended Solutions GmbH         BAYERISCHE FORSCHUNGSALLIANZ (BAVARIAN RESEARCH ALLIANCE)<br>GMBH         AMUTA LE YELADIM BESI (UN         KROPFREITER DIETER - INSTRUT INSTRUMENTS DIPL. ING. DR.<br>KROPFREITER         GROUPE DE SUPPORT PSYCOLOGIQUE ASBL                                                                   | Beneficiary No.           1           2           3           4           5           6           7           9           10              | Short Name LMU Muenchen UGR UMIT KKP BSO BayFOR CHC LVX GSP                                           | Status                          | Actions Actions  |      |
|           | Beneficiary         LUDWIG-MAXIMILIANS-UNIVERSITAET MUENCHEN         UNIVERSIDAD DE GRANADA         UMIT- PRIVATE UNIVERSITAT FUER GESUNDHEITSWISSENSCHAFTEN,<br>MEDIZINISCHEINFORMATIK UND TECHNIK GMBH         VIESOJI ISTAIGA KITOKIE PROJEKTAI         Blended Solutions GmbH         BAYERISCHE FORSCHUNGSALLIANZ (BAVARIAN RESEARCH ALLIANCE)<br>GMBH         AMUTA LE YELADIM BEST (UN         KROPFREITER DIETER - INSTRUT INSTRUMENTS DIPL. ING. DR.<br>KROPFREITER         GROUPE DE SUPPORT PSYCOLOGIQUE ASBL         COLEGIO OFICIAL DE PSICOLOGOS DE ANDRUUCIA ORIENTAL COPAO | Beneficiary No.           1           2           3           4           5           6           7           9           10           11 | Short Name<br>LMU Muenchen<br>UGR<br>UMIT<br>KKP<br>BSO<br>BayFOR<br>CHC<br>CHC<br>VX<br>GSP<br>COPAO | Status                          | Actions  Actions |      |

Draft = gespeicherte Version; weiter daran arbeiten indem man auf seinen Namen klickt

Forschung

BayFOR-Workshop "Pro

23

Form C 3.5.6 in PROD

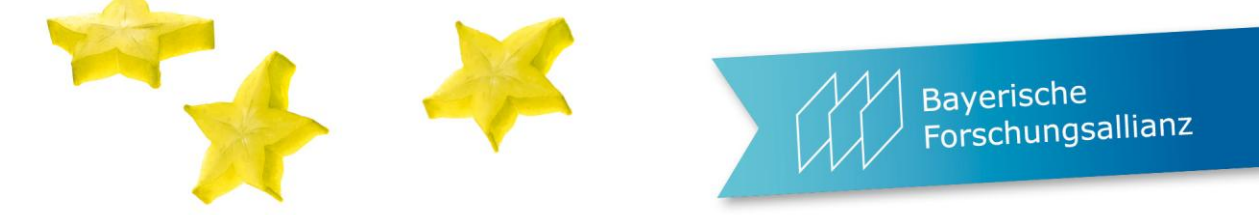

| 🥔 Form C Editor                | r - Windows Internet Explorer                                                                                                    | Parameters - Microsoft Provedhame                                                                                                    | - 0                                                                             | X |   |
|--------------------------------|----------------------------------------------------------------------------------------------------|----------------------------------------------------------------------------------------------------|---------------------------------------------------------------------------------|---|---|
| Attps://webg                   | gate.ec. <b>europa.eu</b> /FormC/fp7/force/costStatement/viewCostStatement.actio                                                                                                    | n?costStatementId=741547                                                                                                    |                                                                                 |   |   |
| 2. Dec                         | claration of Receipts (in €)                                                                                                    |                                                                                                    |                                                                                 |   | * |
| Did you<br>Or did t<br>If yes, | u receive any financial transfers or contributions in kind, free of charge the project generate any income which could be considered a receipt ac , please mention the amount (in $\mathfrak{C}$ ) | from third parties?<br>cording to Art.II.17 of the grant agreement?                                                                                                    |                                                                                 |   |   |
| 3. Dec                         | claration of interest generated by the pre-financing (in ${f c}$ ) (To be comple                                                                                                    | ted only by the coordinator)                                                                                                    |                                                                                 |   |   |
| Did the                        | e pre-financing you received generate any interest until 31/12/2012 ac                                                                                                    | cordina to Art. II.19?                                                                                                    |                                                                                 |   |   |
| If yes,                        | please mention the amount (in €)                                                                                                    | Wenn Ihr Fsign noch nicht benannt ist,                                                                                                    |                                                                                 |   |   |
| 4. Cert<br>Do you              | u declare average personnel costs according to Art. II.14.1?                                                                                                    | bekommen Sie diese Warnung angezeigt                                                                                                    |                                                                                 |   |   |
| Is there<br>Name of<br>5. Cert | re a certificate on the methodology provided by an independent auditor<br>of the auditor Cost of the o<br>tificate on the financial statements                                                     | certificate (in t), if charged under this project                                                                                                    |                                                                                 |   |   |
| Is there<br>Name o<br>6. Ben   | re a certificate on the financial statements provided by an independent a<br>of the auditor                                                                                                    | auditor attached to tr is financial statement according to Art. II.4.4? □<br>Cost of the certificate (in €)                                                                                                    | _                                                                               |   |   |
| Name -                         | of the person authorised to sign this Financial Statement                                                                                                    | ▲ Please in that according to your grant agreement ( <i>article II.4.5</i> ) financial statemed<br>(Forms C) and certificates (if needed) must be electronically signed and submitted through<br>the secured electronic system provided by the Commission (relevant instructions and te<br>of use are available at [ https://ec.europa.eu/research/participants/portal/page/fa<br>Even if your organisation seems to have nominated a LEAR, at this moment there is<br>authorised signatory for the Form Cs of your organisation assigned to this project and<br>cannot proceed at this stage. Please review the instructions provided in the above mention<br>link and check internally whether your LEAR has already nominated the authorised finant<br>signatories for your organisation and whether one of those has been assigned to this pro-<br>by the relevant contact persons as defined in the Participant Po<br>Delete is Save | ents<br>bugh<br>srms<br>aq]).<br>s no<br>you<br>oned<br>ncial<br>oject<br>rtal. |   | m |
|                                |                                                                                                    |                                                                                                    |                                                                                 |   |   |

÷

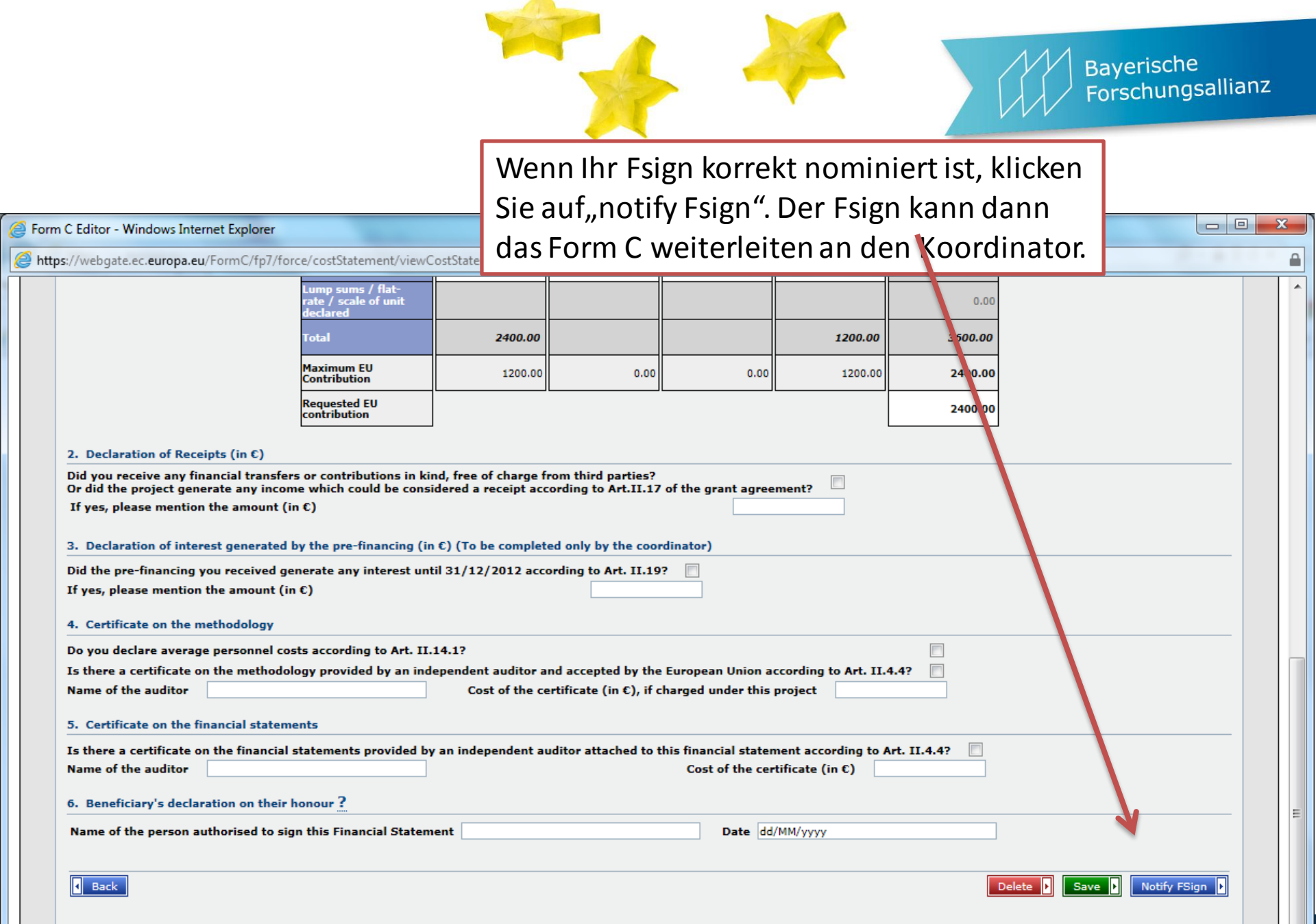

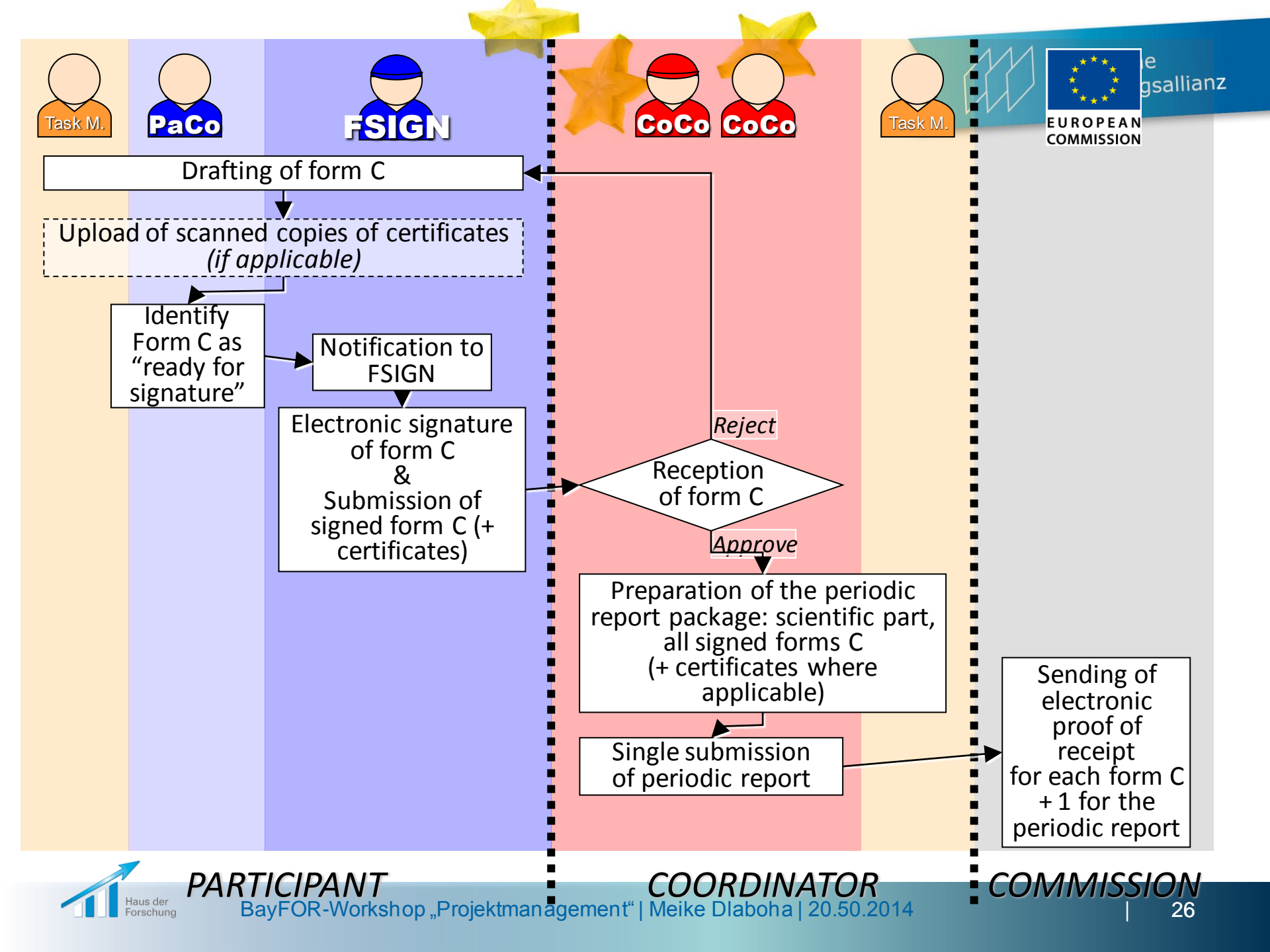

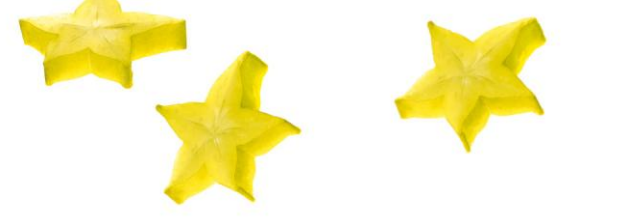

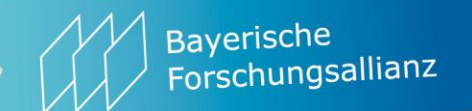

| ी K जन्म स्ट दि प                                                                                                    |
|----------------------------------------------------------------------------------------------------|
| Personal costs 122000.02 48000.00 48000.00 1695000.00                                                                                                    |
| Valuestating 4 0.00                                                                                                    |
| Other direct carta                                                                                                    |
| The Coordinator Contact can reject a Form C by clicking on the "Reject" button in the Form C                                                                                                    |
| Intel         JIII SUBJECT         SUBJECT         SUBJECT |
| 2. Bestassium of Beregits (in 1)                                                                                                    |
| Did you receive any financial benefies or contributions in bird, free<br>Or did the project generate any income which could be considered a Simbras Internet Explorer                                                                                                    |
| Cf yes, please rvention the amount (in 4) You are about to send this Porm C back to the beneficiary.                                                                                                    |
| 2. Declaration of interest generated by the pre-financing (in 1) (bit) Are you sare you well to continuer Technic and the pre-financing (in 1) (bit)                                                                                                    |
| If yes, please mention the amount (n.t.)                                                                                                    |
| 4. Destify ate on the methodology                                                                                                    |
| Do you declare average performed conta according to Art. (C.14.17                                                                                                    |
| Is there a certificate on the methodology provided by an independent suditor and accepted by the Commission according to Art. II.4.47<br>hame of the suditor Cost of the certificate (in 4), if charged under this project                                                                                                    |
| 5. Certificate on the financial statements                                                                                                    |
| Is there a certificate on the Houncial statements provided by an independent suditor attached to this Houncial statement according to Art. 33, 4, 47                                                                                                    |
| hame of the auditor (out of the certificate (in t)                                                                                                    |
| 6. Deneticiery's declaration on their honour ?                                                                                                    |
| Name of the person authorized to sign this Financial Statement adapted Data Data 19/12/2007                                                                                                    |
| Rept. 1                                                                                                    |

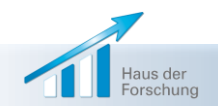

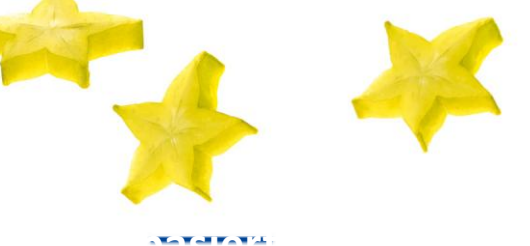

### Bayerische Forschungsallianz

#### 🔯 Reporting Periods | 🐋 Submission History

| Project Information           |                                        |      |
|-------------------------------|----------------------------------------|------|
| General                       |                                        | Hida |
| Project Acronym : AAAA        |                                        |      |
| Contract version # Gran       | Rejected Form C will appear as "Draft" |      |
| Funding Scheme : Comi         | Rejected Form & Will appear as Drare   | 2    |
| Call Identifier : FP7-:       | and can be corrected and resubmitted   |      |
| Start Date (dd/mm/yyyy) +01/0 | and can be concelled and resubinitied  |      |
| Details                       |                                        |      |

Reporting Pariod : no. 1 (from 01/01/2005 - to 30/04/2006)

#### Beneficiaries List 7

| 2 | Deneficiary              |         | Beneficiary No.            | Short Name | Status                        | Actions |
|---|--------------------------|---------|----------------------------|------------|-------------------------------|---------|
|   | Legal name Copordinator  |         | 1                          | WANNA      | Submitted to EC<br>(Vector I) |         |
|   | Legal name Beneficiary 2 |         | 2                          |            | Submitted to EC<br>(Vestor I) |         |
|   |                          |         | 3                          |            | Submitted to EC<br>(Vector I) |         |
|   |                          |         | 4                          |            | Submitted to EC               |         |
|   |                          |         | 5                          |            | Dwafit<br>(Vester 2)          |         |
|   |                          |         | E .                        |            |                               |         |
|   |                          |         | 7                          |            | -                             |         |
|   |                          |         | R                          |            | -                             |         |
|   |                          |         | 9                          |            | -                             |         |
|   |                          |         | 10                         |            | -                             |         |
| Ī |                          | Showing | gpage 1   1 <mark>2</mark> |            |                               |         |

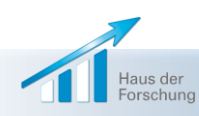

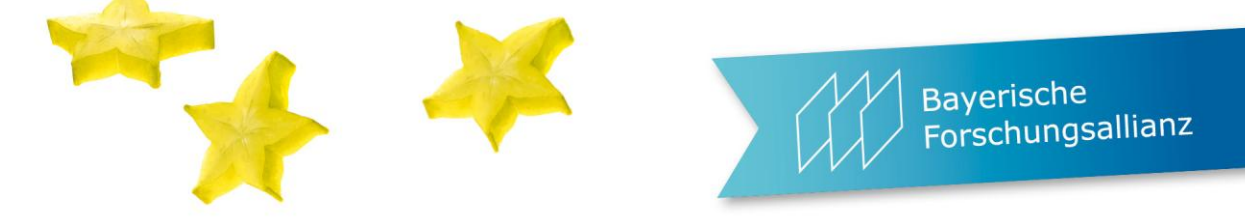

|                                                                            |                                                                                                    | A to x   Sciemap   Search   About this site   Contact   Legal Notice English (                                                            |
|----------------------------------------------------------------------------|----------------------------------------------------------------------------------------------------|----------------------------------------------------------------------------------------------------|
| European<br>Commission                                                     | Co CoCo Paco Service fo                                                                                                    | or Coordinator Contacts<br>ticipant Contacts only                                                                                         |
| ropean Commission > Research & I                                           | nnovation > Participant Portal > My Projects > Active                                                                                                    |                                                                                                    |
|                                                                            | Home FP7 Calls FP7 Doc My Organisations My Proposals                                                                                                    | My Projects My Roles Notifications ?                                                                                                    |
| LOGIN                                                                      | PROJECT LIST FOR DEMO ACCOUNT                                                                                                    |                                                                                                    |
| C Longut                                                                   |                                                                                                    |                                                                                                    |
| Demo ACCOUNT                                                               | If you are a LEAR of your organisation, please visit the tab My Orga<br>projects linked to your organisation. A LEAR can only view projects<br>done separately. | anisations and follow the link "View projects" to have the list of<br>s their organisation is linked with. Granting access to projects is |
| In addition to logging out, you                                            |                                                                                                    |                                                                                                    |
| must close all your browser<br>windows to avoid any<br>unauthorised access | Please visit the <u>user manua</u>                                                                                                    | al for roles nominations details                                                                                                    |
|                                                                            | Show 10 💌 entries                                                                                                    | Search:                                                                                                    |
| NEED HELP?                                                                 | Acronym 🔺 Call 🗢 Prog                                                                                                    | g. O Project ID O Roles Phase Actions                                                                                                    |
| Frequently Asked Questions                                                 | TEST PROJECT1 FP7-HEALTH-2007-B FP7                                                                                                    | 999991 🛔 Active 💷 📧                                                                                                    |
| User manual                                                                | TEST PROJECT2 FP7-SSH-2008-A FP7                                                                                                    | 999992 🚡 🚔 Active 🔟 🔛                                                                                                    |
| Presentations                                                              | Showing 1 to 2 of 2 entries                                                                                                    | First Previous 1 Next Last                                                                                                    |
| Contact the Helpdesk                                                       |                                                                                                    |                                                                                                    |
|                                                                            |                                                                                                    |                                                                                                    |
| WHAT'S NEW                                                                 |                                                                                                    |                                                                                                    |
| Participant Portal V3.2                                                    | Manage                                                                                                    | consortium:                                                                                                    |
| 02/2012)                                                                   | the top roles (C                                                                                                    | oordinator Contacts                                                                                                    |
| Devised Dole Management                                                    |                                                                                                    |                                                                                                    |
| Provided Hole Indihagement                                                 |                                                                                                    |                                                                                                    |
| (allowing for more flexibility in<br>assigning roles for neoptiation       | and Participant Con                                                                                                    | itacts) can be managed                                                                                                    |

Haus der Forschung

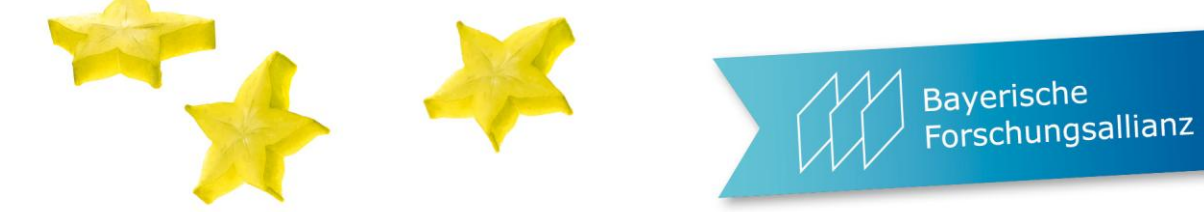

|                                                                | ► t ) <   Sitemap   Search   About this site   Contact   Legal Notice English (en) M      |
|----------------------------------------------------------------|-------------------------------------------------------------------------------------------|
|                                                                |                                                                                           |
|                                                                | RESEARCH & INNOVATION                                                                     |
| European<br>Commission                                         | Participant Portal                                                                        |
| European Commission > Research                                 | & Innovation > Participant Portal > My Projects > Active                                  |
|                                                                | Home FP7 Calls FP7 Doc My Organisations My Proposals My Projects My Roles Notifications ? |
| LOGIN                                                          | PROJECT LIST FOR DEMO ACCOUNT                                                             |
|                                                                |                                                                                           |
| Logout                                                         | If you are a LEAR of your organ Available tools for projects ets" to have the list of     |
| Demo ACCOUNT 🙀                                                 | done separately.                                                                          |
| In addition to logging out, you                                | in negotiation phase.                                                                     |
| must dose all your browser<br>windows to avoid any             | Please visit the user manual for roles nominations details                                |
| unauthorised access                                            | \$                                                                                        |
|                                                                | Show 10 V entries Search                                                                  |
| NEED HELP?                                                     | Acronym   Call  Prog.  Project ID  Roles  Phase  Actions                                  |
| Frequently Asked Questions                                     | TEST STIFF 22 FP7 999999 🔒 Negotiation 🐻                                                  |
| User manual     Presentations                                  | Showing 1 to 1 of 1 entries First Previous 1 Text Last                                    |
| Contact the Helpdesk                                           |                                                                                           |
|                                                                |                                                                                           |
| WHAT'S NEW                                                     |                                                                                           |
| Participant Portal V3.2                                        | AN = Access Negotiation                                                                   |
| (02/2012)                                                      |                                                                                           |
| Revised Role Management<br>(allowing for more flexibility in   |                                                                                           |
| assigning roles for negotiation<br>and reporting in projects). |                                                                                           |
| Neur functions related to the                                  |                                                                                           |

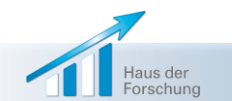

|                                                              |                                   |                        | A                                       | . 4                                                                                                    |                       | Ba<br>Fo         | ayerische<br>orschungsallianz |
|--------------------------------------------------------------|-----------------------------------|------------------------|-----------------------------------------|----------------------------------------------------------------------------------------------------|-----------------------|------------------|-------------------------------|
|                                                              |                                   |                        |                                         |                                                                                                    |                       |                  |                               |
| LOGIN                                                        | Home FP2<br>ROLES OF<br>Nominated | Calls FP7 Doc          | My Organisations                        | My Proposals My Projects My Roles                                                                                                    | Notifications Experts | 220240           |                               |
| Training Authentication and security help is available here. | Show 10                           | Nole 1                 | Name C                                  | Enca Projeci D.                                                                                                    | Search                | PIC 0            |                               |
| PROJECT MENU                                                 |                                   | Primary<br>Coordinator | XXXXXXXXXXXXXXXXXXXXXXXXXXXXXXXXXXXXXX  | kalapitigeooraony                                                                                                    | XDAX                  | 999867969X       |                               |
| Back to List                                                 |                                   | Coordinator<br>Contact | XEXEDSCEDOXX                            | RANNAKENEDERKKKANARAKA                                                                                                    | XDEXIX                | 899047868        |                               |
| Project Details                                              |                                   | Coordinator<br>Contact | XIEXXXXXXXXXXX<br>XXXXXXXXXXXXXXX       | MERXXMENE@0000000000                                                                                                    | XDDXX                 | 99966X956X       |                               |
| Project Roles                                                |                                   | Coordinator<br>Contact | XXXXXXXXXXXXXXXXXXXXXXXXXXXXXXXXXXXXXXX | Microsoft Microsoft Micros | XDEXXX                | 999667968        |                               |
| Project Consortium                                           |                                   | Coordinator<br>Contact |                                         | XXXXXXXXXXX                                                                                                    | XXXXX                 | 2006472000       |                               |
|                                                              |                                   | Coordinator<br>Contact | XICKRXXXXARX<br>XXIII006                | RIGGGOODCHIERERERERERERERERERERERERERERERERERERER                                                                                                    | XXXIXX                | 9996479890       |                               |
| DRO IECT SUBMIARY                                            |                                   | Coordinator<br>Contact | XIDOUG<br>XBIOKXXXX                     | STEROODCODOSTOROCECODOS.eu                                                                                                    | XDBICX                | <b>399647389</b> |                               |
| Account: KNRN                                                |                                   | Coordinator<br>Contact | XCHORIDOCOMET<br>XCENEXMINE             | Add or revoke                                                                                                    | roles                 | 899648886        |                               |
| Project ID : 200000                                          |                                   | Coordinator<br>Contact | XOGERINDIR<br>XSOCIO                    | in the Proje                                                                                                    | ct                    | 30064X300X       |                               |
|                                                              |                                   | Coordinator<br>Contact | XXU06006000X<br>200006                  | KANKK KEIDERE                                                                                                    | XDNDX                 | 89994X8890       |                               |
| 200 KMX                                                      | Showing 1 to                      | 10 of 41 entries       |                                         | That I have                                                                                                    | 2 3 4 5               | Next Last        |                               |
| Programme : FP7                                              |                                   |                        |                                         | Nevoke Selected                                                                                                    |                       |                  |                               |

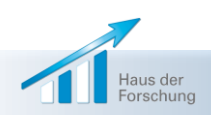

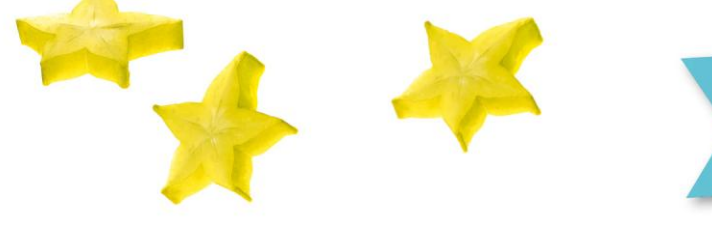

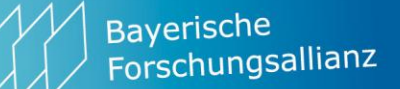

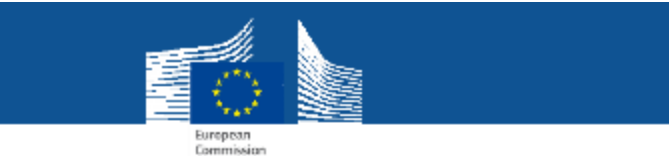

## **Project consortium – role management**

| European Commission - Research 8                                                                                                    | s innovation - Participant Portal - My Projects - My $^{2}\mathrm{C}_{2}$                                                                                              | 200                                                                                                    |
|----------------------------------------------------------------------------------------------------|----------------------------------------------------------------------------------------------------|----------------------------------------------------------------------------------------------------|
|                                                                                                    | Home FP7 Calls FP7 Doc My Organisations                                                                                                    | My Proposals My Projects My Roles Notifications ?                                                                                                    |
| LOGH<br>C LOGOT<br>Agreev HECYVAISHE<br>HAGY He<br>Installation in Property Committed and and<br>unsubted net and and<br>unsubted net access | PARTICIPANT CONTACTS ONTROLIVE OR TIST ST<br>Combineding Stigenoseller<br>MAMIEU<br>Test Elfert Binahisu<br>70, Rise de Nicla, 1001 Unideller,<br>BE<br>F1C: 386218015 | TT 32 (222222)  TT 32 (222222)  TT 32 (222222)  TT 32 (22222)  TT 32 (2222)  TT 32 (2222) TT 32 (2222) TT 32 (2222) |
| Pisouect MeHU<br>Back to Lise<br>Project Datalia<br>Project Potes<br>Project Consortum                                                       | M Participating Degradiewood ()<br>WEIZMARN<br>Entity's address<br>Name                                                                                                | Contracts                                                                                                    |
| PROJECT SIMMARY                                                                                                    | Fair mating Organization      Beneficiary's short na                                                                                                    | me                                                                                                    |

Add or revoke contacts if you are a (primary) coordinator contact or participant contact.

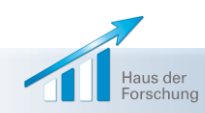

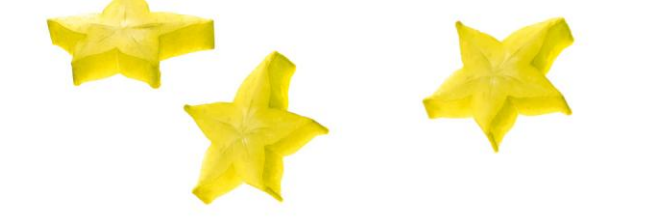

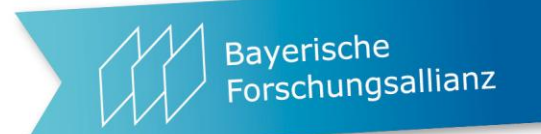

# NEF = negotiation facility

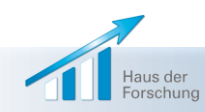

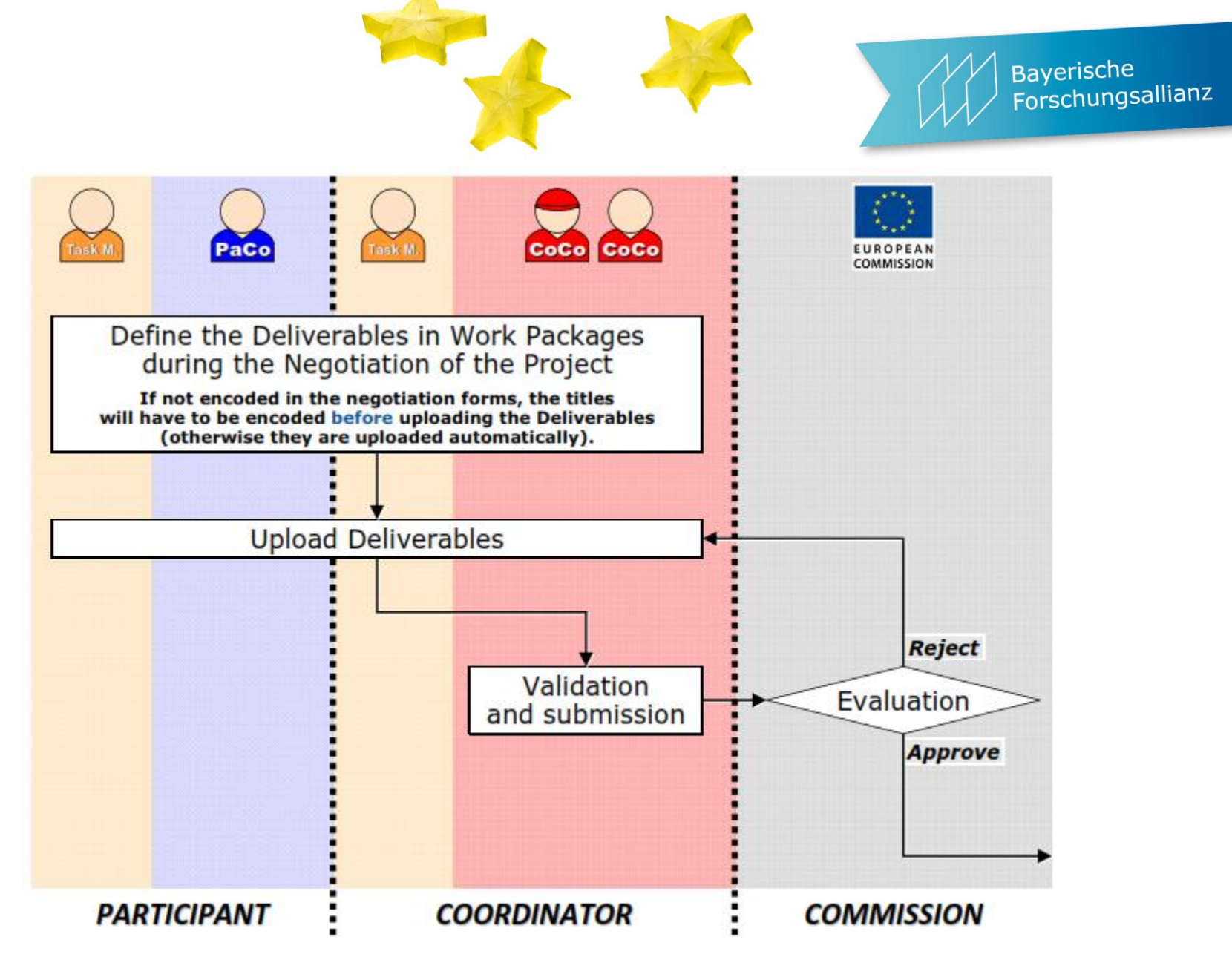

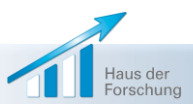

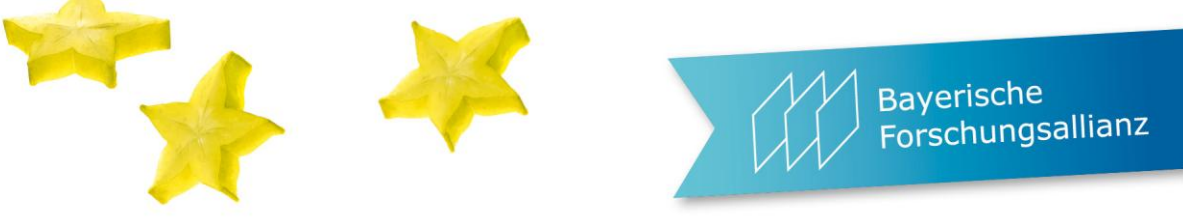

| uropean Commission > Research                                    | & Innovation > Participant Portal                                             |                                                                                                |                                      |                                                 |                               |                                |                 |         |
|------------------------------------------------------------------|-------------------------------------------------------------------------------|------------------------------------------------------------------------------------------------|--------------------------------------|-------------------------------------------------|-------------------------------|--------------------------------|-----------------|---------|
|                                                                  | Home My Organisations                                                         | My Proposals My Projects                                                                       | My Roles                             | My Hottfications                                | E PP7 Do                      | cumentation                    | PP7 Calls       | Support |
| Logout                                                           | HROJECT LIST FOR JOHN<br>Hyperamia LEAR of your organization. A LEAR own only | WY CAUDY<br>niasion, please visit the tab My Organ<br>view projects their organization is link | nisations and fo<br>loci with. Grant | lion the link "View po<br>ng acteur to projects | ojecta" to hav<br>6 done sepa | a the list of proje<br>rolefy. | eta linkad to y | ,eur    |
| Authentication and security<br>help is evaluable here.           |                                                                               | Please visit the <u>use</u>                                                                    | er manual for                        | roles nominations                               | details                       |                                |                 | ۲       |
|                                                                  | Show 10 M entries                                                             |                                                                                                |                                      |                                                 | 30                            | arch:                          |                 |         |
| ATTRIPT P?                                                       | Acronym -                                                                     | Call                                                                                           | C Prog.                              | · Project ID ·                                  | Roles                         | Phase 0                        | Actions         |         |
| See the <u>prine user manual</u>                                 | ADDIDEK                                                                       | KINGGROACHIGGEROORE                                                                            | EP7                                  | X2253684K                                       | **                            | Active                         | 2 E             | 3       |
| You can consult <u>FADS</u> Watch the demonstration of           | HUEX                                                                          | KR745NE2206872                                                                                 | FP7                                  | 2205642                                         | **                            | Negotiation                    | <b>#3</b>       |         |
| the Participant Porta: -                                         | RICATORX                                                                      | FR7-HEALTH/2002/A                                                                              | FP7                                  | >2028395                                        |                               | Active                         | 8 B             | 8       |
| Rinduzien                                                        | LEODRAK                                                                       | FR7:EN002089:4                                                                                 | FP7                                  | 246837                                          |                               | Active                         | 80 B            | 8       |
| there, then submit your question                                 | ORBICIECK                                                                     | FR7.EN0/2008/4                                                                                 | FP7                                  | 207035                                          |                               | Active                         | •               |         |
| via the eTF7 service desk                                        | TEST                                                                          | FR7.88H/2008X                                                                                  | FP7                                  | 200000                                          | *                             | Active                         |                 |         |
| E. went have                                                     | RURRESSER                                                                     | KRIHDDBBBDBBBDBBSDBBRS-<br>2009ck                                                              | FP7                                  | 3208844                                         | *                             | Active                         |                 |         |
| WHAT'S NEW                                                       | Showing 1 to 7 of 7 entries                                                   | 8                                                                                              |                                      | F                                               | irst Pr                       | evious   1                     | feet            | Last    |
| Participant Portal V3.1.1<br>(07/2011)                           | $\square$                                                                     |                                                                                                |                                      |                                                 |                               |                                |                 |         |
| The Participant Portal has     become the Durphean               |                                                                               |                                                                                                |                                      |                                                 |                               |                                |                 |         |
| Contribution's single authoritative                              |                                                                               |                                                                                                |                                      |                                                 |                               |                                |                 |         |
| FP7 calls. The FP7 call related                                  |                                                                               |                                                                                                |                                      |                                                 |                               |                                |                 |         |
| published on CORDIS. Users of                                    |                                                                               |                                                                                                |                                      |                                                 |                               |                                |                 |         |
| the Find a call section on<br>CORDIS are redirected to the       |                                                                               |                                                                                                |                                      |                                                 |                               |                                |                 |         |
| relevant pages of the 'FP7<br>Calls' particle of the Participant |                                                                               |                                                                                                |                                      |                                                 |                               |                                |                 |         |
| Portal.                                                          |                                                                               |                                                                                                |                                      |                                                 |                               |                                |                 |         |
| Additional services such as<br>PSS feeds, deep Interna and es    |                                                                               |                                                                                                |                                      | -                                               |                               |                                | 1               |         |
| mul notifications and also                                       |                                                                               | A = Acce                                                                                       | ess /                                | Amen                                            | dm                            | ent                            |                 |         |
| requested to sign up for these                                   |                                                                               |                                                                                                |                                      |                                                 |                               |                                |                 |         |
| services on the Perticipant Portal                               |                                                                               |                                                                                                |                                      |                                                 |                               |                                |                 |         |
| Read more R                                                      |                                                                               |                                                                                                |                                      |                                                 |                               |                                |                 |         |

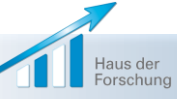

Dar

BayFOR-Workshop "Projektmanagement" | Meike Dlaboha | 20.50.2014

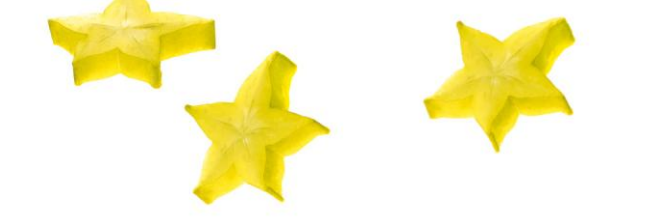

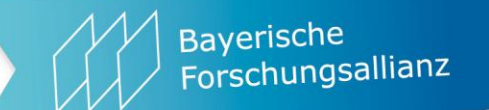

# **Deliverables und Reporting**

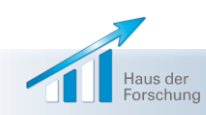

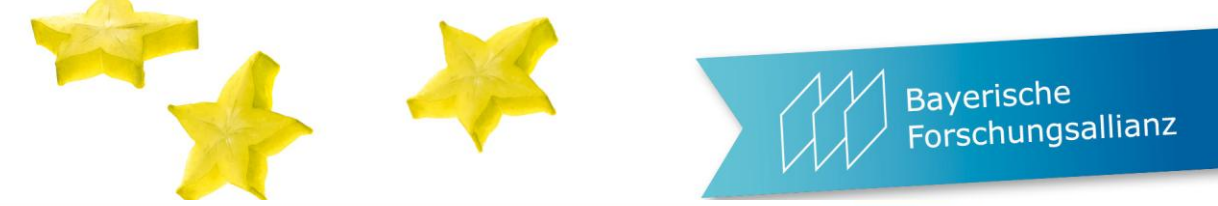

|                                                                                                    | A 15(1/ Sitemap   Search   About                                                                                      | this site   Contect   Legal Notice English (c |
|----------------------------------------------------------------------------------------------------|----------------------------------------------------------------------------------------------------|-----------------------------------------------|
| 0                                                                                                    | RESEARCH & INNOVATION                                                                                                 |                                               |
| European<br>Commission                                                                                                    | Participant Portal                                                                                                    |                                               |
| uropean Commission > Research &                                                                                                    | Innovation > Participant Portal > My Projects > Active                                                                |                                               |
|                                                                                                    | Home FP7 Calls FP7 Doc My Organisations My Proposals My Projects My Roles                                             | Notifications ?                               |
| LOGIN                                                                                                    | PROJECT LIST FOR DEMO ACCOUNT                                                                                         |                                               |
| Demo ACCOUNT                                                                                                    | If you are a LEAR of your organ<br>projects linked to your organise<br>done separately.<br>In <b>"Active</b> " phase: | cts access to projects is                     |
| must close all your brokser<br>windows to avoid any<br>unauthorised access                                                                            | Show 10 💌 entries                                                                                                    | Search:                                       |
|                                                                                                    | Acronym + Call © Prog. © Project ID © Ro                                                                              | les Phase                                     |
| NEED HELP?                                                                                                    | AA = Access Amendment                                                                                                 | Active PR                                     |
| Frequently Asked Questions                                                                                                    | FR = Financial Reporting                                                                                              | Active PR M                                   |
| Presentations                                                                                                    | PR = Periodic Reporting                                                                                               | Active 10 11 14                               |
| Contact the Helpdesk                                                                                                    | RD = Reporting & Deliverables                                                                                         | Active 😰 🗊                                    |
| WHAT'S NEW                                                                                                    | Showing 1 to 5 of 5 entries                                                                                           | First Previous 1 Next Last                    |
| Participant Portal V3.2<br>(02/2012)                                                                                                    |                                                                                                    |                                               |
| <ul> <li>Revised Role Management<br/>(allowing for more flexibility in<br/>assigning roles for negotiation<br/>and reporting in projects).</li> </ul> |                                                                                                    |                                               |

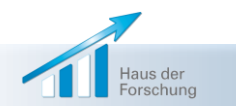

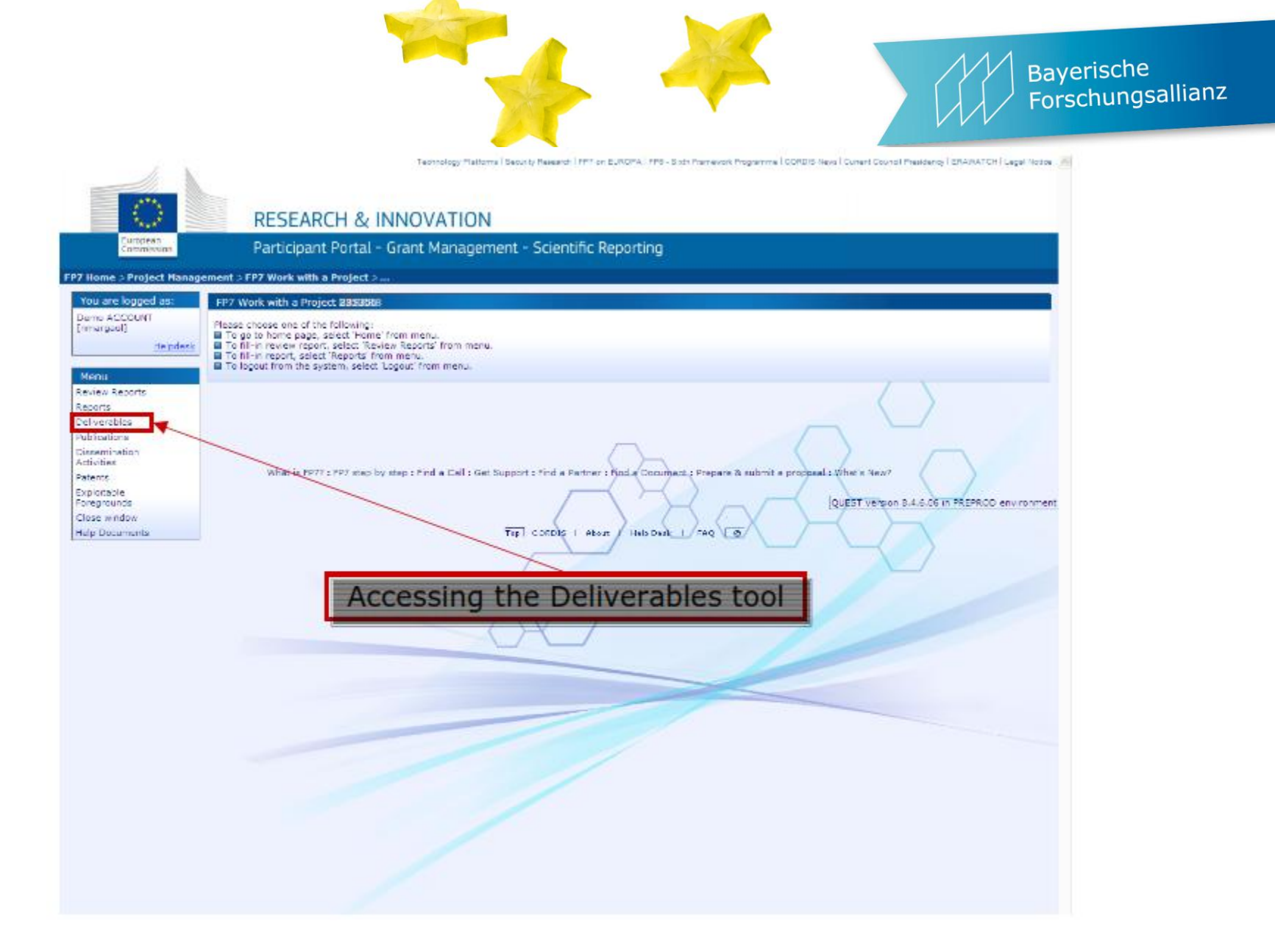

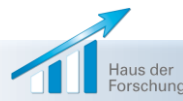

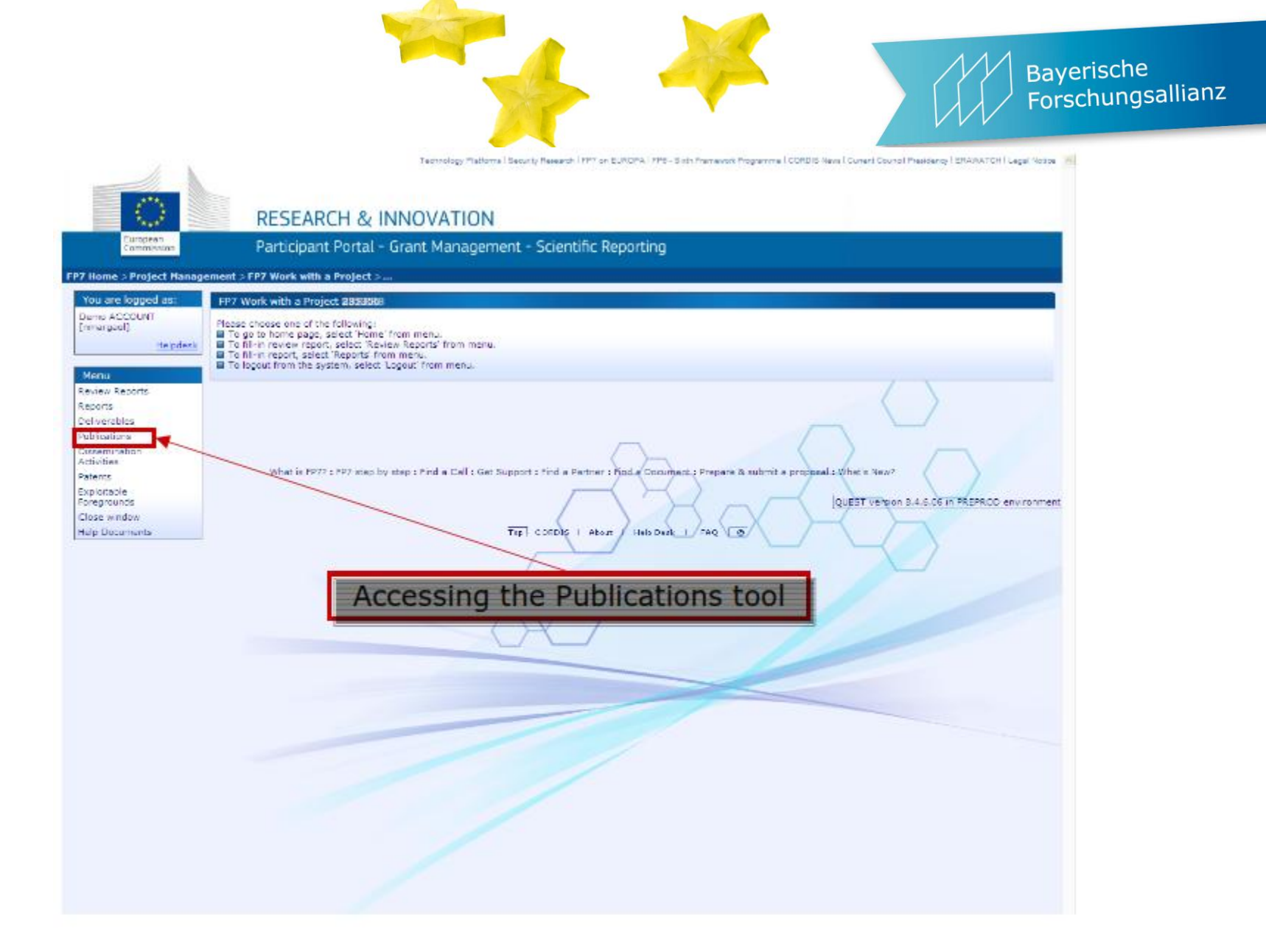

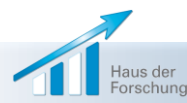

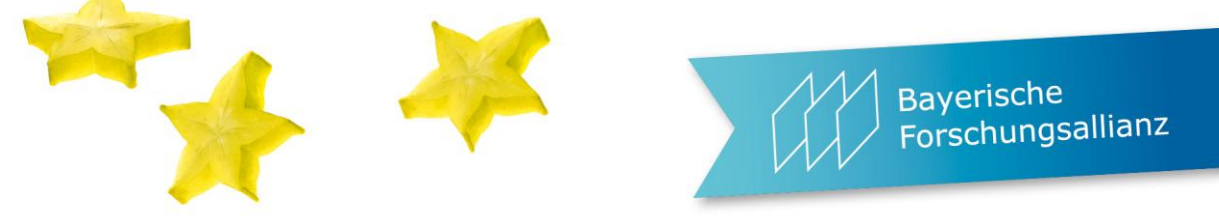

| SESAM - Publications Manager                                   | ment Page - Internet Explorer                               |                                                                                                    | _                       |                                                                               | 3 |
|----------------------------------------------------------------|-------------------------------------------------------------|----------------------------------------------------------------------------------------------------|-------------------------|-------------------------------------------------------------------------------|---|
| Attps://webgate.ec.europa.eu                                   | /sesam-fp7/publications.do                                  |                                                                                                    |                         |                                                                               | 1 |
| European<br>Commission                                         | RESEARCH & INNOVATION<br>Participant Portal - Grant Manager | Technology Platforms   Security Research   FP7 on EUROPA   FP8                                                                                                    | 3 - Sixth Framework Pi  | rogramme   CORDIS News   Current Council Presidency   ERAWATCH   Legal Notice |   |
| FP7 Home > Project Management                                  | > Publications                                              |                                                                                                    |                         |                                                                               |   |
| You are logged as:<br>Meike DLABOHA                            | Publications Type                                           |                                                                                                    |                         |                                                                               |   |
| Helpdesk<br>Menu                                               | Project Information<br>Publication type                     | 312395 - PSYcho-Social Support in CRISis Management Peer reviewed publication Paper in Proceedings of a Conference/Workshop Article/Section in an edited book or book series | <u>Request a new pe</u> | er reviewed journal                                                           |   |
| Project Home<br>Reports                                        | Publications Form                                           | Thesis/Dissertation<br>University Publication/Scientific Monograph                                                                                                    |                         |                                                                               |   |
| Publications<br>Journal Request                                | D.O.I.                                                      |                                                                                                    | 0                       | Open D.O.I. website                                                           |   |
| Dissemination Activities<br>Patents<br>Exploitable Foregrounds | Title                                                       | Fields will be overwritten with DOI information after leave DOI fi                                                                                                    | leid.                   |                                                                               |   |
| Close window                                                   | Author(s)                                                   | *                                                                                                    | $\sim$                  |                                                                               |   |
|                                                                | Journal                                                     | *                                                                                                    |                         |                                                                               |   |
|                                                                | Publisher                                                   |                                                                                                    | (will b                 | be auto-inserted after selecting the title of the journal)                    |   |
|                                                                | Publisher location                                          |                                                                                                    |                         |                                                                               |   |
|                                                                | ISSN                                                        |                                                                                                    |                         |                                                                               | , |
|                                                                | ATGGN                                                       |                                                                                                    |                         |                                                                               |   |

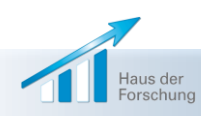

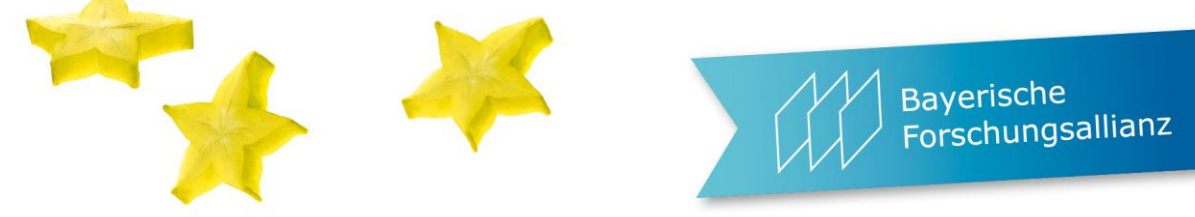

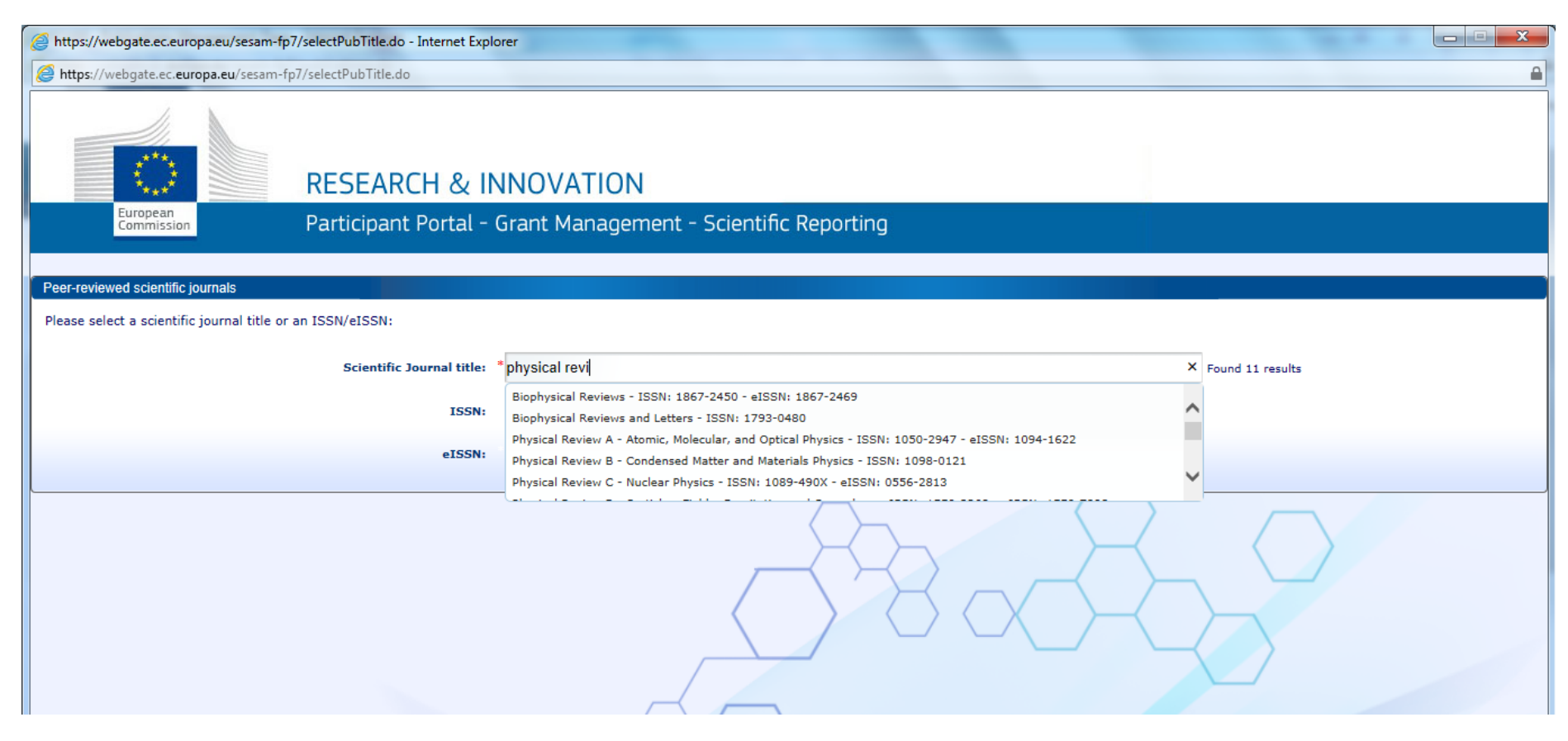

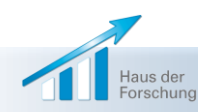

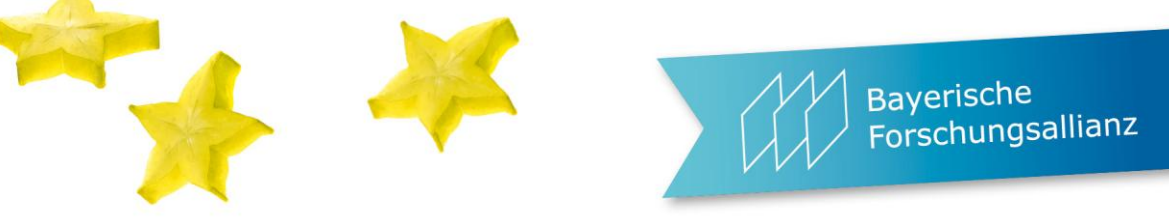

| SESAM - Publications Manage                                    | ement Page - Internet Explorer                                                                                                    |                                                                                                    | x |
|----------------------------------------------------------------|----------------------------------------------------------------------------------------------------|----------------------------------------------------------------------------------------------------|---|
| https://webgate.ec.europa.eu                                   | /sesam-fp7/publications.do                                                                                                    | The stand opening of the second baseline                                                                                                    |   |
| Deliverables<br>Publications<br>Journal Request                | D.O.I.                                                                                                    | Open D.O.I. website                                                                                                    | ^ |
| Dissemination Activities<br>Patents<br>Exploitable Foregrounds | Title                                                                                                    | Fields will be overwritten with DOI information after leave DOI field.                                                                                                    |   |
| Close window                                                   | Author(s)                                                                                                    |                                                                                                    |   |
|                                                                | Journal                                                                                                    | *                                                                                                    |   |
|                                                                | Publisher                                                                                                    | (will be auto-inserted after selecting the title of the journal)                                                                                                    |   |
|                                                                | Publisher location                                                                                                    |                                                                                                    |   |
|                                                                | ISSN                                                                                                    |                                                                                                    |   |
|                                                                | eISSN                                                                                                    |                                                                                                    |   |
|                                                                | Volume/Issue                                                                                                    | *                                                                                                    |   |
|                                                                | Date of publication                                                                                                    | * Syntax: dd/mm/yyyy                                                                                                    |   |
|                                                                | URL                                                                                                    |                                                                                                    |   |
|                                                                | Relevant pages                                                                                                    | *                                                                                                    |   |
|                                                                | Open access is/will be provided to this publication                                                                                                    | Yes O No O                                                                                                    |   |
|                                                                | Add Publication                                                                                                    | Cancel Edition                                                                                                    |   |
|                                                                | Project Publications (Peer reviewed publication)                                                                                                    |                                                                                                    |   |
|                                                                | Order N° D.O.I. Title Author Title of the periodical (s) the series                                                                                                    | l or Number, date or Publisher Place of Date of Relevant Open access is/will be provided Status Actions frequency publication publication pages to this publication                                                                   | ~ |
|                                                                | Open access is/will be provided to this publication<br>Add Publication<br>Project Publications (Peer reviewed publication)<br>Order N° D.O.I. Title Author Title of the periodical<br>(5) the series | Yes     No       Cancel Edition       I or     Number, date or<br>frequency       Publisher     Place of<br>publication       Date of<br>publication     Relevant<br>pages     Open access is/will be provided<br>to this publication |   |

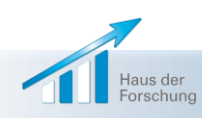

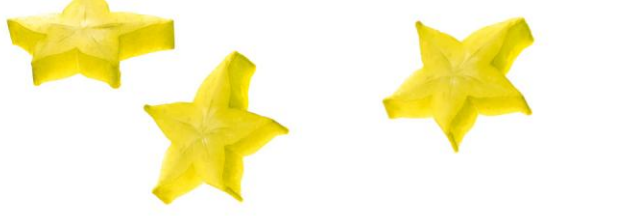

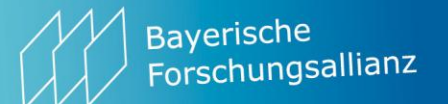

| ttps://webgate.ec.europa.e | ı/sesam-fp7/requestJournal.do                                                                     |  |
|----------------------------|---------------------------------------------------------------------------------------------------|--|
| ou are logged as:          | Search existing peer reviewed journal                                                             |  |
| eike DLABOHA<br>dlabome]   | Please, verify that the peer reviewed journal doesn't already exists before create a new request. |  |
| <u>Helpdesk</u>            | Search Clear                                                                                      |  |
|                            | Query<br>Search by journal title, publisher, ISSN and eISSN                                       |  |
| u                          |                                                                                                   |  |
| ject Home                  | Request Peer Reviewed Journal                                                                     |  |
| verables                   |                                                                                                   |  |
| ications                   | Project 312395 - CP - Collaborative project                                                       |  |
| nal Request                | Beneficiary name BAYERISCHE FORSCHUNGSALLIANZ (BAVARIAN RESEARCH ALLIANCE) GMBH                   |  |
| emination Activities       | Banaficany DTC 999129119                                                                          |  |
| nts<br>vitable Feregrounds | benencary Pic 550155115                                                                           |  |
| window                     | Username ndlabome                                                                                 |  |
|                            | Contact email dlaboha@bayfor.org                                                                  |  |
|                            | Journal title                                                                                     |  |
|                            |                                                                                                   |  |
|                            | Publisher *                                                                                       |  |
|                            |                                                                                                   |  |
|                            | Publication type                                                                                  |  |
|                            | ISSN                                                                                              |  |
|                            | eISSN                                                                                             |  |
|                            |                                                                                                   |  |
|                            | Country * -                                                                                       |  |
|                            | The periodical publication is a peer reviewed journal                                             |  |
|                            |                                                                                                   |  |
|                            | Submit Request Cancel                                                                             |  |
|                            |                                                                                                   |  |

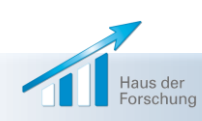

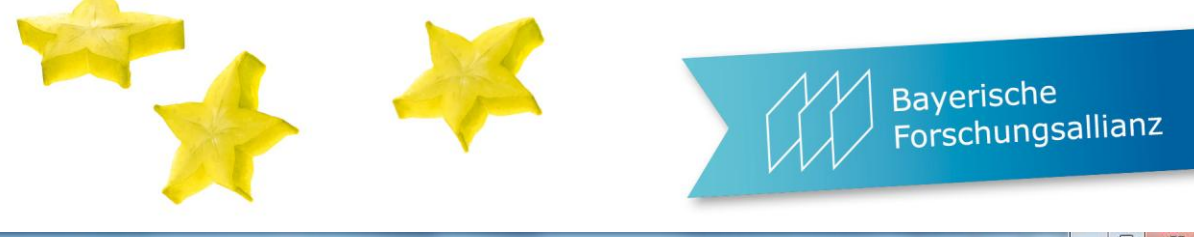

| https://webgate.ec.europa.eu/sesam-fp7/disseminationActivities.do     Technology Platforms   Security Research   FP7 on EUROPA   FP6 - Sixth Framework Programme   CORDIS News   Current Council Presidency   ERAV     OFFECEEADCLU & UNINOVATION                                                                                                    | VATCH   Legal Notice |
|----------------------------------------------------------------------------------------------------|----------------------|
| Technology Platforms   Security Research   FP7 on EUROPA   FP6 - Sixth Framework Programme   CORDIS News   Current Council Presidency   ERAV                                                                                                    | VATCH   Legal Notice |
| European                                                                                                    | _                    |
| Commission Participant Portal - Grant Management - Scientific Reporting                                                                                                    |                      |
| FP7 Home > Project Management > Dissemination Activities Page                                                                                                    |                      |
| You are logged as: List of Dissemination Activities.                                                                                                    |                      |
| Meike DLABOHA<br>[ndiabome]       Type of activities       Publication       Image: Constraint of Conference<br>Organisation of Conference<br>Organisation of Workshops<br>Web sites/Applications       Image: Constraint of Conference<br>Organisation of Workshops<br>Web sites/Applications       Image: Constraint of Conference<br>Organisation of Workshops<br>Web sites/Applications       Image: Constraint of Conference<br>Organisation of Workshops<br>Web sites/Applications       Image: Constraint of Conference<br>Organisation of Workshops<br>Web sites/Applications       Image: Constraint of Conference<br>Organisation of Workshops<br>Web sites/Applications       Image: Constraint of Conference<br>Organisation of Workshops<br>Web sites/Applications       Image: Constraint of Conference<br>Organisation of Workshops<br>Web sites/Applications       Image: Constraint of Conference<br>Organisation of Workshops<br>Web sites/Applications       Image: Constraint of Conference<br>Organisation of Conference<br>Organisation of Conference<br>Organisation of Workshops<br>Web sites/Applications       Image: Constraint of Conference<br>Organisation of Conference<br>Organisation of Conference<br>Orga |                      |
| Size of audience                                                                                                    |                      |
| Countries addressed *                                                                                                    |                      |
| Add Activity Cancel Edition                                                                                                    |                      |

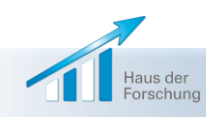

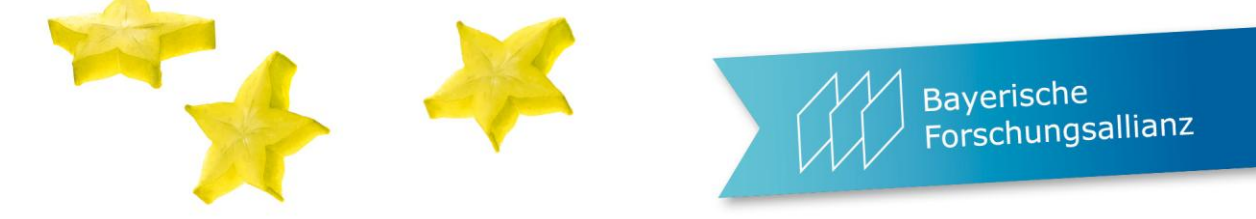

| SESAM - Activities Manageme             | nt Page - Internet Explorer          | _               | _                   |                      |                              |                 |           | 10.0                |                     | - 0 ×                  |
|-----------------------------------------|--------------------------------------|-----------------|---------------------|----------------------|------------------------------|-----------------|-----------|---------------------|---------------------|------------------------|
| https://webgate.ec.europa.eu            | /sesam-fp7/disseminationAc           | tivities.do     |                     |                      |                              |                 |           |                     |                     |                        |
| European<br>Commission                  | Participant                          | : Portal - Gran | t Managemen         | t - Scientific Re    | eporting                     |                 |           |                     |                     |                        |
| P7 Home > Project Management            | > Dissemination Activities P         | age             |                     |                      |                              |                 |           |                     |                     |                        |
| You are logged as:                      | List of Dissemination Ac             | tivities.       |                     |                      |                              |                 |           |                     |                     |                        |
| Meike DLABOHA<br>[ndlabome]             |                                      |                 | Type of activities  | * Publication        |                              | Ð               |           |                     |                     |                        |
| Helpdesk                                |                                      |                 | Main Leader         | * COLEGIO OFICIAI    | L DE PSICOLOGOS DE           | ANDALUCIA ORIEN | TAL COPAO |                     |                     |                        |
| Menu                                    |                                      |                 | Title               | *                    |                              |                 |           |                     |                     |                        |
| Project Home<br>Reports<br>Deliverables |                                      |                 | Date                | syntax: dd/mm/yyyy   | 0                            |                 |           |                     |                     |                        |
| Journal Request                         |                                      |                 | Place               | *                    |                              |                 |           |                     |                     |                        |
| Dissemination Activities<br>Patents     |                                      |                 | *Type of audience   | Scientific community | / (higher education, Researc | :h)             |           |                     |                     |                        |
| Exploitable Foregrounds                 |                                      |                 |                     | Industry             |                              |                 |           |                     |                     |                        |
| Close window                            |                                      |                 |                     | Civil society        |                              |                 |           |                     |                     |                        |
|                                         |                                      |                 |                     | Policy makers        |                              |                 |           |                     |                     |                        |
|                                         |                                      |                 |                     | Medias               |                              |                 |           |                     |                     |                        |
|                                         |                                      |                 | Size of audience    |                      |                              |                 |           |                     |                     |                        |
|                                         |                                      | C               | Countries addressed | *                    |                              |                 |           |                     |                     |                        |
|                                         |                                      |                 | Add Activity        | Cancel Edition       |                              |                 |           |                     |                     |                        |
|                                         | Project Disseminatio                 | n Activities    |                     |                      |                              |                 |           |                     |                     |                        |
|                                         | N <sup>o</sup> Type of<br>activities | Main leader     | Title               | Date                 |                              | Place           |           | Type of<br>audience | Size of<br>audience | Countries<br>addressed |
| 1                                       |                                      |                 |                     |                      |                              |                 |           | Scientific          |                     |                        |
| <b>\</b>                                |                                      |                 |                     |                      |                              |                 |           |                     |                     | € 100% <del>-</del>    |
| Internet                                | PM Works                             | Mozilla Fi      | Skype <sup>™</sup>  | Microsoft            | Microsof                     | DE 🔰 😒 🔩 🚳      | i 📈 💽 📕   | a 📀 🎠 🛱 💋 .         | al 🌵 🥽              | 21:08                  |
|                                         |                                      |                 |                     |                      |                              |                 |           |                     |                     | 27.04.2014             |

Haus der Forschung

|                                                        |                                                                                                    |                                                                                                    | Bayerische<br>Forschungsallianz                                        |
|--------------------------------------------------------|----------------------------------------------------------------------------------------------------|----------------------------------------------------------------------------------------------------|------------------------------------------------------------------------|
| SESAM - Exploitable Foregrour                          | nds Management Page - Internet Explorer                                                                        |                                                                                                    |                                                                        |
| European<br>Commission                                 | Participant Portal - Grant Manage                                                                              | ment - Scientific Reporting                                                                                    | -<br>^                                                                 |
| FP7 Home > Project Management                          | > Exploitable Foregrounds List                                                                                 |                                                                                                    |                                                                        |
| You are logged as:                                     | Exploitable Foregrounds List                                                                                   |                                                                                                    |                                                                        |
| Meike DLABOHA<br>[ndlabome]<br><u>Helpdesk</u>         | Type of exploitable foreground                                                                                 | * General advancement of knowledge                                                                             |                                                                        |
| Menu<br>Project Home<br>Reports                        | Exploitable Foreground (description)                                                                           |                                                                                                    |                                                                        |
| Deliverables<br>Publications                           | Confidential                                                                                                   | *Yes O No O                                                                                                    |                                                                        |
| Journal Request<br>Dissemination Activities<br>Patents | Foreseen embargo date                                                                                          | Syntax: dd/mm/yyyy                                                                                             |                                                                        |
| Exploitable Foregrounds<br>Close window<br>List of t   | Exploitable product(s) or measure(s)<br>he exploitable foregrounds for the project<br>Sector(s) of application | •                                                                                                    |                                                                        |
|                                                        | Timetable for commercial use or any other use                                                                  | *                                                                                                    |                                                                        |
|                                                        | Patents or other IPR exploitation (licenses)                                                                   | *                                                                                                    |                                                                        |
|                                                        | Owner & Other Beneficiary(s) involved                                                                          | -                                                                                                    |                                                                        |
|                                                        | Add Foreground                                                                                                 | Cancel Edition                                                                                                 |                                                                        |
|                                                        | Project Exploitable Foregrounds                                                                                |                                                                                                    |                                                                        |
|                                                        | Type of Exploitable<br>exploitable Foreground Confidential<br>foreground (description)                         | Foreseen Exploitable product Sector(s) of Timetable for<br>nbargo date (s) or measure(s) application other use | Patents or other IPR Owner & Other<br>exploitation (licenses) involved |
| javascript:goFromMenu('exploitab                       | leForegrounds.do', null)                                                                                       |                                                                                                    | 🔍 100% 🔻 🔡                                                             |
| Thernet                                                | PM Works 🚺 🕹 Mozilla Fi S Sky                                                                                  | ype <sup>™</sup> ] 🞦 Microsoft ] 📧 Microsof ] DE 🛛 🥥 🔩 🗞                                                       | 🍣 🗾 🥘 📲 🗚 🐗 👁 🐏 🛱 🍎 .ali 🜵 🝣 27.04.2014                                |
| Haus der<br>Forschung                                  | BayFOR-Workshop "Projek                                                                                        | tmanagement"   Meike Dlaboha   20.50.20                                                                        | 14   46                                                                |

|                                                             |                                                                                                    | Bayerische<br>Forschungsallian |
|-------------------------------------------------------------|----------------------------------------------------------------------------------------------------|--------------------------------|
| SESAM - Patents Manageme                                    | nt Page - Internet Explorer                                                                                                    |                                |
| https://webgate.ec.europa.e                                 | eu/sesam-fp7/patents.do                                                                                                    |                                |
| European<br>Commission                                      | Participant Portal - Grant Management - Scientific Reporting                                                                                                    |                                |
| / Home > Project Manageme                                   | nt > Patents Page                                                                                                    |                                |
| You are logged as:                                          | List of applications for Patents, Trademarks, Registered designs, etc.                                                                                                    |                                |
| Meike DLABOHA<br>[ndlabome]<br><u>Helpdesk</u><br>Menu      | <ul> <li>Please follow these instructions when filling in applications:</li> <li>1. Only applications already registered (with a valid Application Reference) should be input in SESAM.</li> <li>2. One entry per application registration should be created in SESAM in order to have only one application reference per entry.</li> <li>3. If you select type 'Patents', you will be requested to provide the IP organisation to which the patent was registered.</li> <li>4. The code of the IP organisation selected should be present in the application reference that you provided.</li> <li>5. If the IP organisation field doesn't apply to your patent, please select the '-' value for that field.</li> </ul> |                                |
| roject Home<br>Jeports                                      | Type of IP Rights * Patents                                                                                                    |                                |
| eliverables                                                 | Application reference (e.g. EP123456) *                                                                                                    |                                |
| ublications<br>ournal Request                               | Intellectual Property Organization *                                                                                                    |                                |
| issemination Activities<br>atents<br>xploitable Foregrounds | Subject or title of application                                                                                                    |                                |
| lose window                                                 | Confidential *Yes 🔾 No 📿                                                                                                    |                                |
|                                                             | Foreseen embargo date<br>Syntax: dd/mm/yyyy                                                                                                    |                                |
|                                                             | Applicant(s) (as on the application)                                                                                                    |                                |
|                                                             | URL of application<br>(Mandatory for Patents)                                                                                                    |                                |
|                                                             | Add Patent Cancel Edition                                                                                                    |                                |
|                                                             | Project Patents                                                                                                    |                                |
|                                                             | Type of IP         Application reference(s) (e.g.         Intellectual Property         Subject or title of         Foreseen embargo         Applicant(s) (as on the           Rights         EP123456)         Organisation         application         date         application)                                                                                                    | URL of Status Actions          |
|                                                             |                                                                                                    |                                |

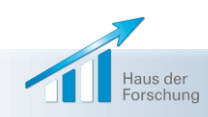

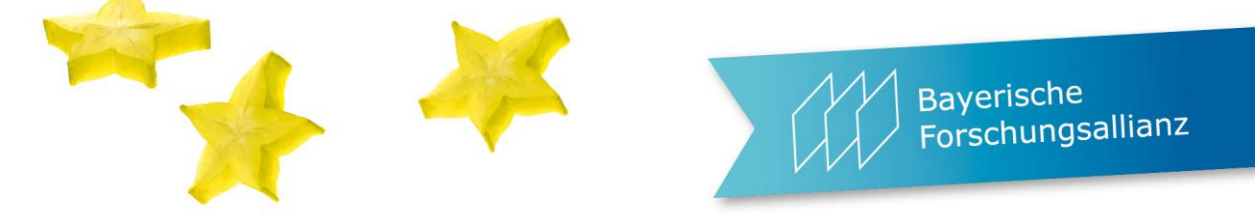

Technology / National Security Research (1977 on EUROPA) 1995 - Sola Premainer Programme | CONDIS Neive | Control Council Presidency | CRANATCH | Legal Notice 👘

| Home a Project Name                | rement - Select report -                                                                                                    |                               |                     |                     |                |                          |
|------------------------------------|----------------------------------------------------------------------------------------------------|-------------------------------|---------------------|---------------------|----------------|--------------------------|
| You are loaned as:                 | Colort Report                                                                                                    |                               |                     | Coloct "D           | aport tu       | no" thon                 |
| emo ACCCUNT<br>margael)<br>Tepdetk | Bases choose one of the following:<br>1. Grades a new report by cloking the lucton Create New Seport.<br>2. Contribute offing an extering report by cloking the luct in the column Form news " of the clock on "Create New Re- |                               |                     |                     |                | w Repor                  |
| teou                               |                                                                                                    | Instrument \$38,255,000000000 | канязываннования    |                     |                |                          |
| one                                |                                                                                                    | Project Information 2333358   |                     |                     |                |                          |
| iose window                        |                                                                                                    | Osemanie strangest            |                     |                     |                |                          |
| Bock                               |                                                                                                    | Nemet type Final Banot        |                     | ~                   |                |                          |
|                                    |                                                                                                    | report type   real type       |                     | 102                 |                |                          |
|                                    |                                                                                                    | Participant All               |                     |                     |                |                          |
|                                    | Intermediate Reports                                                                                                    |                               |                     |                     |                |                          |
|                                    | astraine Paracipant In                                                                                                    | ies Pare Lare Peru            | Date Creates        | terre tast opicateo | Status Came    | ien voete r              |
|                                    | Submitted Reports                                                                                                    | Report status Submitted       |                     |                     |                |                          |
|                                    | Username Participant Index                                                                                                    | Form name Attachments Per     | riod Date submitted | Date rejected Statu | Comment ARES R | eq. N. Acknowledgem      |
|                                    | -                                                                                                    | TU                            | 1                   |                     |                |                          |
|                                    | What is FP71 : FP7 stop by stop : Find a Call : Got Support : Find a Party or : Find a Document : Propare & submit a processal : What s New?                                                                                   |                               |                     |                     |                |                          |
|                                    |                                                                                                    |                               |                     |                     | QUEST version  | n 8.4.6.06 in PREPROD en |
|                                    | TEP CONDES   About   Hels Deal   TRAQ   9                                                                                                    |                               |                     |                     |                |                          |
|                                    |                                                                                                    |                               |                     |                     |                |                          |
|                                    |                                                                                                    |                               |                     |                     |                |                          |
|                                    |                                                                                                    |                               |                     |                     |                |                          |
|                                    |                                                                                                    |                               |                     |                     |                |                          |
|                                    |                                                                                                    |                               |                     |                     |                |                          |
|                                    |                                                                                                    |                               |                     |                     |                |                          |
|                                    |                                                                                                    |                               |                     |                     |                |                          |
|                                    |                                                                                                    |                               |                     |                     |                |                          |

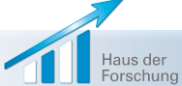

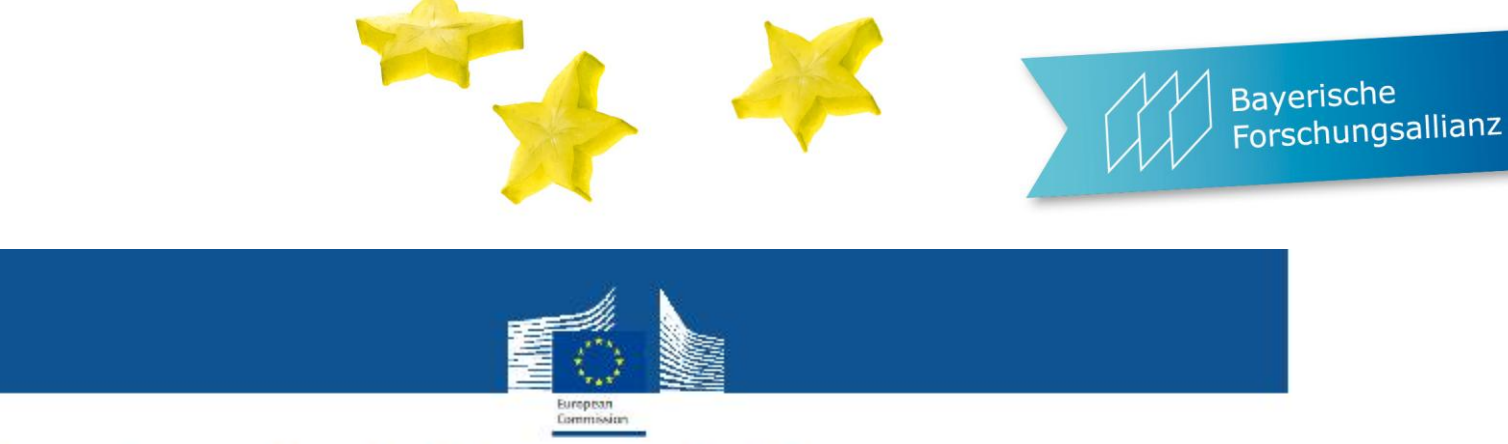

# How to submit the reports?

By electronic means: (via the Participant Portal web services)

Periodic Reports, Final Reports, Deliverables, etc. and Forms C

By normal post: (to the mail address indicated in article 8 of the GA)
In parallel to the electronic submission and seit Start 2013
the signed Forms C (prepared and the performance of the participant Portal in ektel Nicht mehr seit Start 2013)
the certificate FP7 Projektel Nicht mehr seit Start 2013
the certificate FP7 Projektel Nicht mehr seit Start 2013
Mur noch für alteriogy (where applicable/necessary)

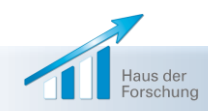

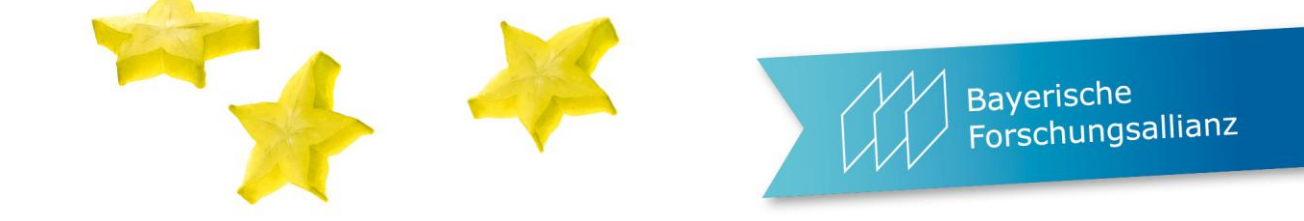

(Nerven-)Killer: nicht-Einhalten von Fristen und Deadlines

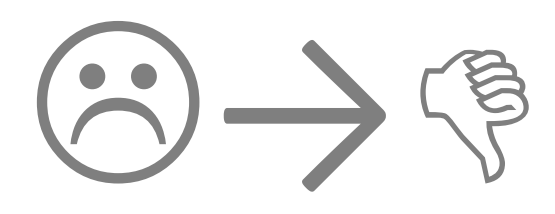

- $\Rightarrow$  früh anfangen zu erklären
- $\Rightarrow$  üben lassen
- $\Rightarrow$  Anleitungen schicken
- $\Rightarrow$  nerven und irgendwann täglich nachfragen
- $\Rightarrow$  Urlaube berücksichtigen!
- $\Rightarrow$  gelbe Post ist nicht zulässig.

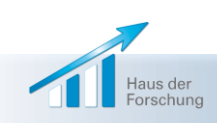